### Ovid<sup>®</sup>PsycINFO 講習会

ディアコノ ボリス

2018年

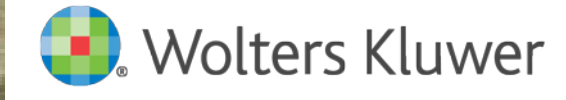

State of the local division of the local division of the local div

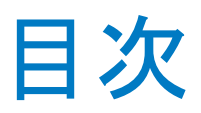

- 1. PsycINFOのご案内
- 2. Ovid®PsycINFOへのアクセス
- 3. Ovid®PsycINFOのご利用について
- メイン検索画面
- 基本検索モード
  - 検索履歴
  - 検索結果表示
    - 関連語・シソーラス
  - 検索結果の絞込み
  - 検索結果の出力
    - 印刷・電子メール・保存

- 検索結果管理・コラボツール
  - 「マイアカウント」
  - 「マイプロジェクト」
  - 「マイアラート」
- 上級検索モード
  - 統制索引語マップリング
    - エクスプロード検索
    - フォーカス検索
    - 複合語(フレーズ)検索
  - 検索結果の組み合わせ
- データベースの切り替え
- 4. 講習リソース&利用者サポート

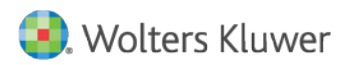

### PsycINFOとは?

- APA (American Psychological Association)の作成する
  - 心理学および関連領域(医学・精神医学・看護学・教育学等)における
  - 最も包括的な書誌データベース(50カ国、29言語の雑誌を収録)
- 収録対象
  - 学術雑誌(2,450誌以上)...80%以上
    - 1806年以降、タイトル・抄録・キーワート、は英語の雑誌
      - 1978年以降、ローマ字表記の非英語タイトルも収録
    - 1,500誌はcover to cover収録(99%はpeer review誌)
    - 収録雑誌リスト: http://www.apa.org/psycinfo/covlist.html
  - 書籍...3%&書籍のチャプター...8%
    - 1987年以降、英語の出版物
  - 学位論文...12%
    - 1995年以降のDissertation Abs. International (A&B)から選択
  - Cited References
    - 2001年以降、雑誌論文、書籍、書籍チャプターの引用文献の書誌情報 も提供

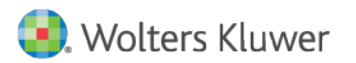

### Ovid<sup>®</sup>PsycINFOの特徴

- 文章形式で質問を入力できます…Basic Search (基本検索)
- PsycINFO のControlled Term(シソーラス)を簡単に活用できます
  - シソーラスPsychological Index Terms
    - 11<sup>th</sup> ed. in 2007, 8,400語以上のControlled termを搭載
  - Advanced Search (上級検索)
- PsycINFOのClassification Code もフル活用できます
  - Classification Code
    - 22 Major categories + 135 subcategories
  - Search Tools (検索ツール)
- PsycINFOの検索結果から、さまざまな情報源に到達できます
  - Ovid full text (LWW PsycINFO Archives)
  - その他の購読/ 無償電子ジャーナル
  - インターネット・リソース … CogPrints
- 収録範囲...1806年以降
- 更新頻度...毎週

### Ovid®PsycINFOへのアクセス方法

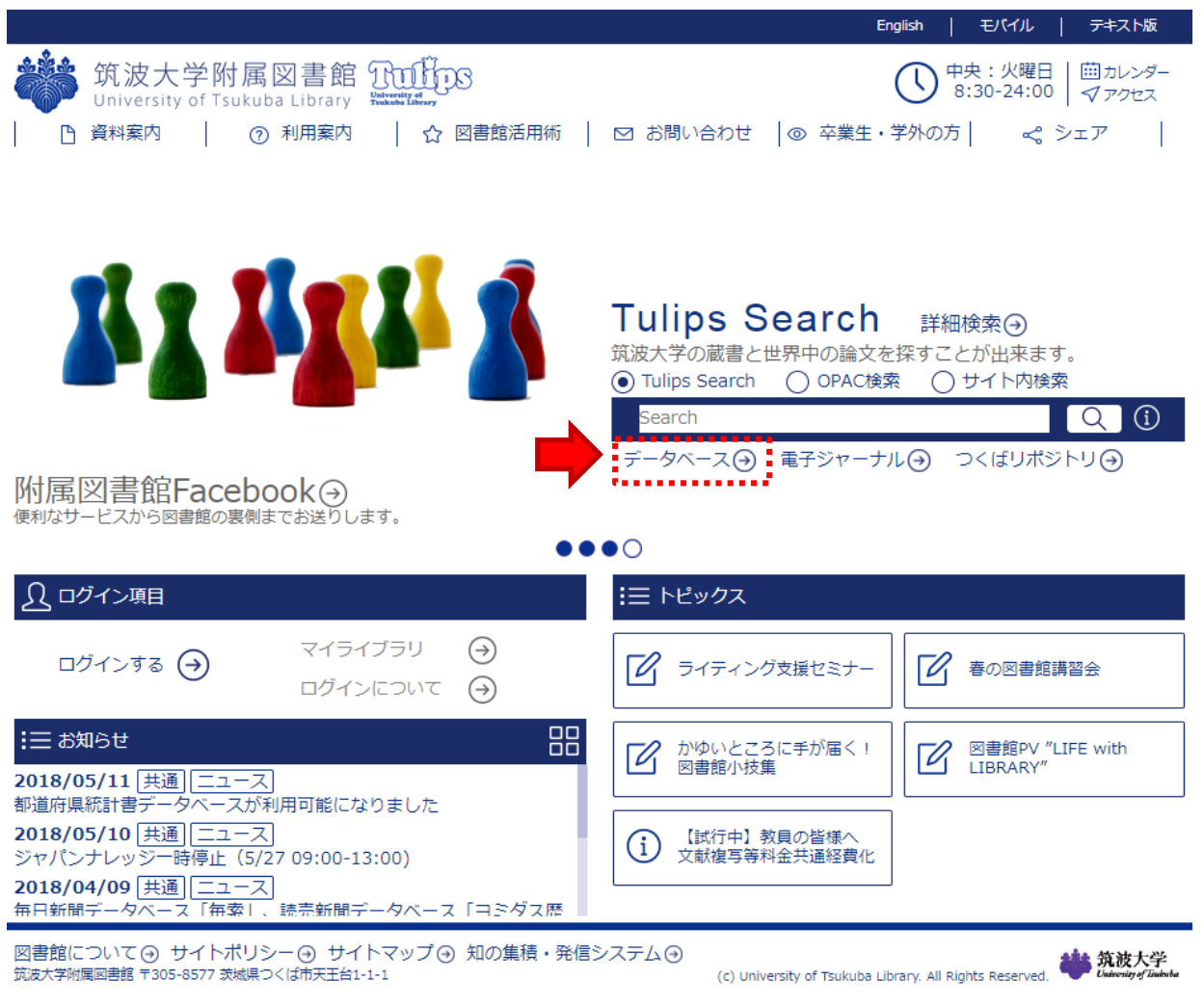

http://www.tulips.tsukuba.ac.jp/lib/

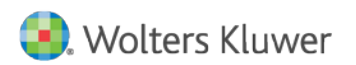

### Ovid®PsycINFOへのアクセス方法

| 筑波大学附属図書館<br>University of Tsukuba Library | 電子リソースリスト<br>Electronic Resources List                                                                                                    |
|--------------------------------------------|----------------------------------------------------------------------------------------------------|
| 電子ジャーナル / 電子ブック<br>E-Journals/E-Books      | データベース<br>Databases                                                                                                    |
| データベース Databases                           |                                                                                                    |
|                                            | English                                                                                                    |
| テータベース一覧 (分野順)<br>論文・記事等本文の系統的(大量) ダウンロート  | ドは禁止されています。                                                                                                    |
| ,全分野日本語 全分野外国語 数学 物理                       | 化学   地理・地質学   医学・生物学   科学技術全般   家政学   法律   経済   統計   社会                                                                                                    |
| <u>教育・心理学   農学   図書館情報学   歴史  </u>         | 芸術学 体育学 言語学・文学 他機関の所蔵 新聞 全文情報(図書) 出版情報 事<br>&導入中                                                                                                    |
|                                            | 302 · 100 · 100 · |

| 教育・心理学         | 資料タイプ | 利用範囲 | 言語  | 全<br>文 | 契約形<br>態 | <mark>88</mark> | то | PA |
|----------------|-------|------|-----|--------|----------|-----------------|----|----|
| ERIC           | 学術論文  |      | 英語  |        | 無料公<br>開 |                 |    | R  |
| ERIC(Ovid)     | 学術論文  | 学内   | 英語  |        | 無償提<br>供 | 10              |    | R  |
| PsycINFO(Ovid) | 学術論文  | 学内   | 英語  |        | 購読       |                 | i  | R  |
| 教育研究論文素引       | 学術論文  |      | 日本語 |        | 無料公<br>開 |                 |    |    |

### IP認証

User ID/Password

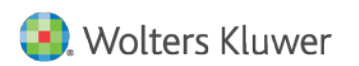

### Ovid®購読リソースリスト

#### 検索対象の情報源の選択:

#### 🔻 🗉 すべてのリソース

|   | AGRIS 2009 to March 2018                                                                                                    | 0 |
|---|----------------------------------------------------------------------------------------------------|---|
|   | AGRIS 1991 to 1998                                                                                                    | 0 |
|   | ERIC 1965 to April 2018                                                                                                    | 0 |
|   | Ovid MEDLINE(R) Epub Ahead of Print, In-Process & Other Non-Indexed Citations, Ovid MEDLINE(R)<br>Daily, Ovid MEDLINE and Versions(R) 1946 to May 09, 2018 | 0 |
|   | Ovid MEDLINE(R) Epub Ahead of Print, In-Process & Other Non-Indexed Citations, Ovid MEDLINE(R)<br>Daily and Ovid MEDLINE(R) 1946 to Present                | 0 |
|   | Ovid MEDLINE(R) Epub Ahead of Print, In-Process & Other Non-Indexed Citations and Ovid<br>MEDLINE(R) 2014 to Daily Update                                  | 0 |
|   | Ovid MEDLINE(R) Epub Ahead of Print, In-Process & Other Non-Indexed Citations and Ovid MEDLINE(R) without Revisions 2014 to Daily Update                   | 0 |
|   | Ovid MEDLINE(R) 1946 to Present with Daily Update                                                                                                    | 0 |
|   | Ovid MEDLINE(R) Epub Ahead of Print May 11, 2018                                                                                                    | 0 |
|   | Ovid MEDLINE(R) In-Process & Other Non-Indexed Citations May 11, 2018                                                                                      | 0 |
|   | Ovid MEDLINE(R) 2014 to May Week 1 2018                                                                                                    | 0 |
|   | PsycINFO 2002 to May Week 1 2018                                                                                                    | 0 |
|   | PsycINFO 1987 to May Week 1 2018                                                                                                    | 0 |
|   | PsycINFO 1967 to May Week 1 2018                                                                                                    | 6 |
| L | PsycINFO 1806 to May Week 1 2018                                                                                                    | 0 |
|   | Vour Journals@Ovid                                                                                                    | 0 |
|   | Journals@Ovid Full Text May 14, 2018                                                                                                    | 0 |
|   | Books@Ovid May 14, 2018                                                                                                    | 0 |

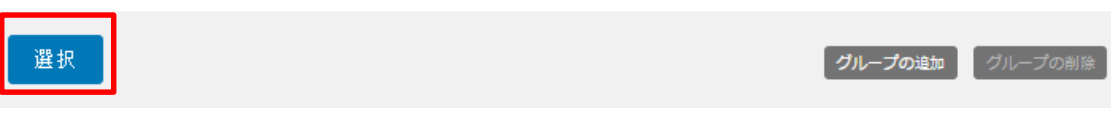

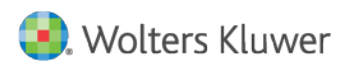

### Ovid<sup>®</sup>PsycINFO:メイン検索画面

|   | Ovid®                                                                         | マイ アカウント サポート&トレーニング ヘルプ 📥 フ     | Substantial Sector Sector |
|---|-------------------------------------------------------------------------------|----------------------------------|----------------------------------------------------------------------------------------------------|
|   | 検索 ジャーナル ブック マルチメディア マイワークス                                                   | スペース モバイル                        |                                                                                                    |
|   | ▶ <mark>検索履歴</mark> (0)                                                       | 保存され                             | た検索式の表示                                                                                                    |
|   | 基本検索 書誌事項一括検索   検索ツール   フィールド指定検<br>選択された1 情報源   隠す   変更する                    | 検索   上級検索   マルチフィールド検索           |                                                                                                    |
|   | PsycINFO 1808 to May Week 1 2018                                              | 検索                               |                                                                                                    |
|   | <ul> <li>              ☆り込み (クリックして □ マルチメディアを含める<br/>折りたたむ)      </li> </ul> | 関連する語句を含める                       |                                                                                                    |
|   | Full Text     PsycARTICLES Journals                                           | All Journals                     |                                                                                                    |
|   | Latest Update     Human     Abstracts     Test DOI                            | English Language     Open Access |                                                                                                    |
|   | Impact Statement                                                              |                                  |                                                                                                    |
|   | Publication Year -                                                            |                                  |                                                                                                    |
|   | 絞り込み <u>条件 –</u> 詳細<br>絞り込み条件の編集                                              |                                  |                                                                                                    |
| L | English Français Italiano Deutsch 日本語 繁體中文                                    | Español 简体中文 한국어                 | ]                                                                                                    |

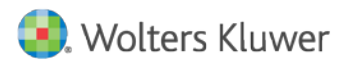

### Ovid®PsycINFO:基本検索モード

| Ovid®                                                                                                    | Stuwer Wolters Kluwer (1) Wolters Kluwer マイアカウント サポート&トレーニング ヘルプ ▲フィードバック ログオフ  |
|----------------------------------------------------------------------------------------------------|---------------------------------------------------------------------------------|
| 検索 ジャーナル ブック マルチメディア マイワークス                                                                                                    | ペース モバイル                                                                        |
| ▶ <b>検索履歴</b> (0)                                                                                                    | 保存された検索式の表示                                                                     |
| 基本検索   書誌事項一括検索   検索ツール   フィールド指定検索<br>選択された1 情報源   隠す   変更する<br>③ PsycINFO 1808 to May Week 1 2018<br>④ treatment of schizophrenia with Risperidone<br>・ 絞り込み (クリックして □ マルチメディアを含める ● ほ<br>折りたたむ)                                                                                                   | <ul> <li>ミーレジャンション・ション・ション・ション・ション・ション・ション・ション・ション・ション</li></ul>                |
| <ul> <li>Full fext</li> <li>PsycARTICLES Journals</li> <li>Latest Update</li> <li>Human</li> <li>Abstracts</li> <li>Test DOI</li> <li>Impact Statement</li> <li>Publication Year - ▼ - ▼</li> <li>         校り込み条件 - 詳細 絞り込み条件の編集     </li> <li>English Français Italiano Deutsch 日本語 繁體中文</li> </ul> | <ul> <li>All Journals</li> <li>English Language</li> <li>Open Access</li> </ul> |

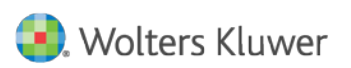

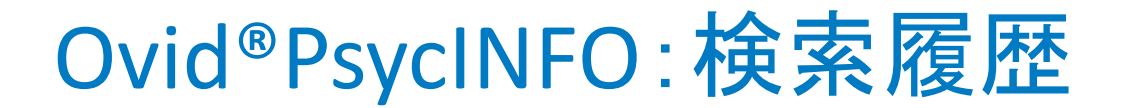

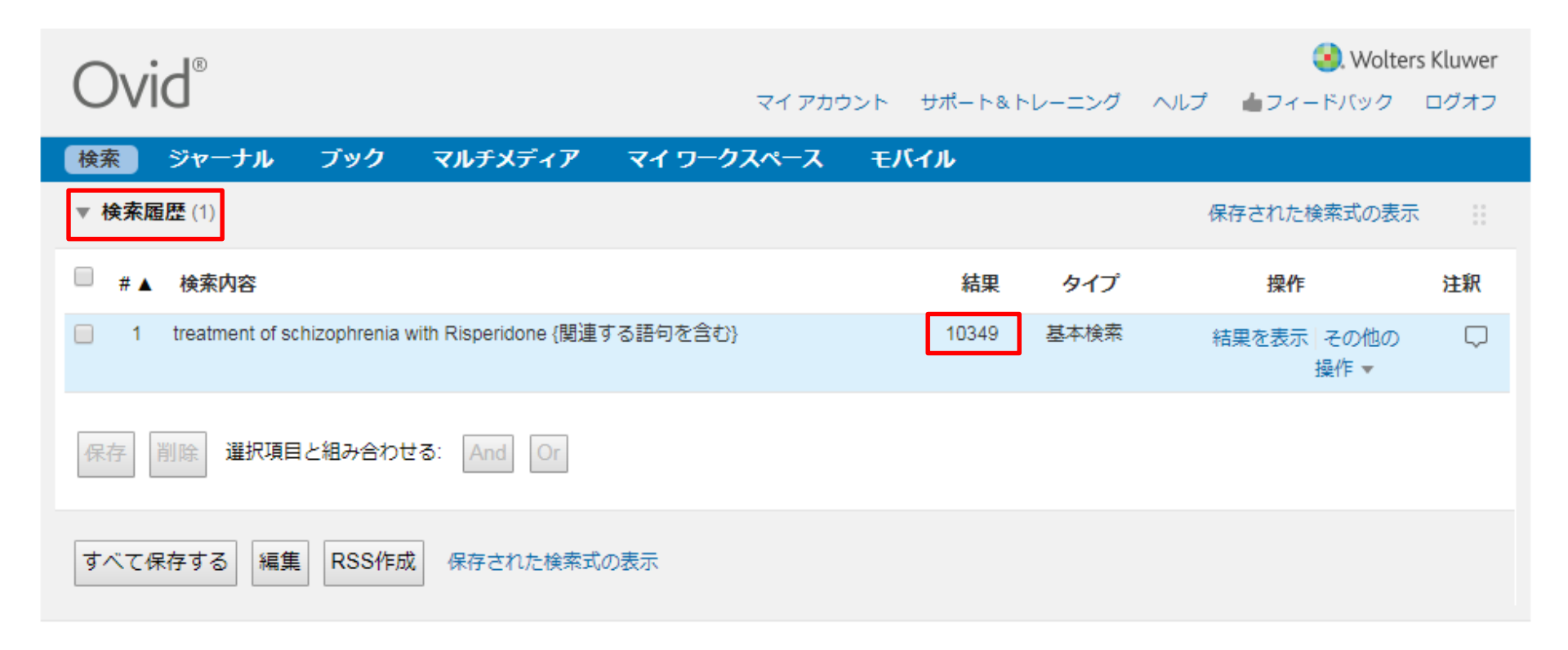

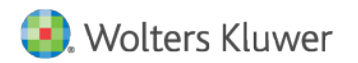

### Ovid®PsycINFO:結果表示&関連語・シソーラス

基本検索モードでは、検索 結果は、新しい順ではなく 「関連性の高い順」に★印 スコアをつけて、表示され ます。

検索に使われた語句は、 画面左側の「検索ツール」 ボックスに表示されます。

「関連する語」は、単数・複数・スペル違い・同義語な どを、汎用辞書を参照して 探します。

「関連する語」の左に△が あるものはPsycINFOのシ ソーラスタームです。クリッ クすると階層が表示されま す。

入力した語は<mark>黄色</mark>、関連 する語は**紫色**でハイライト されます。

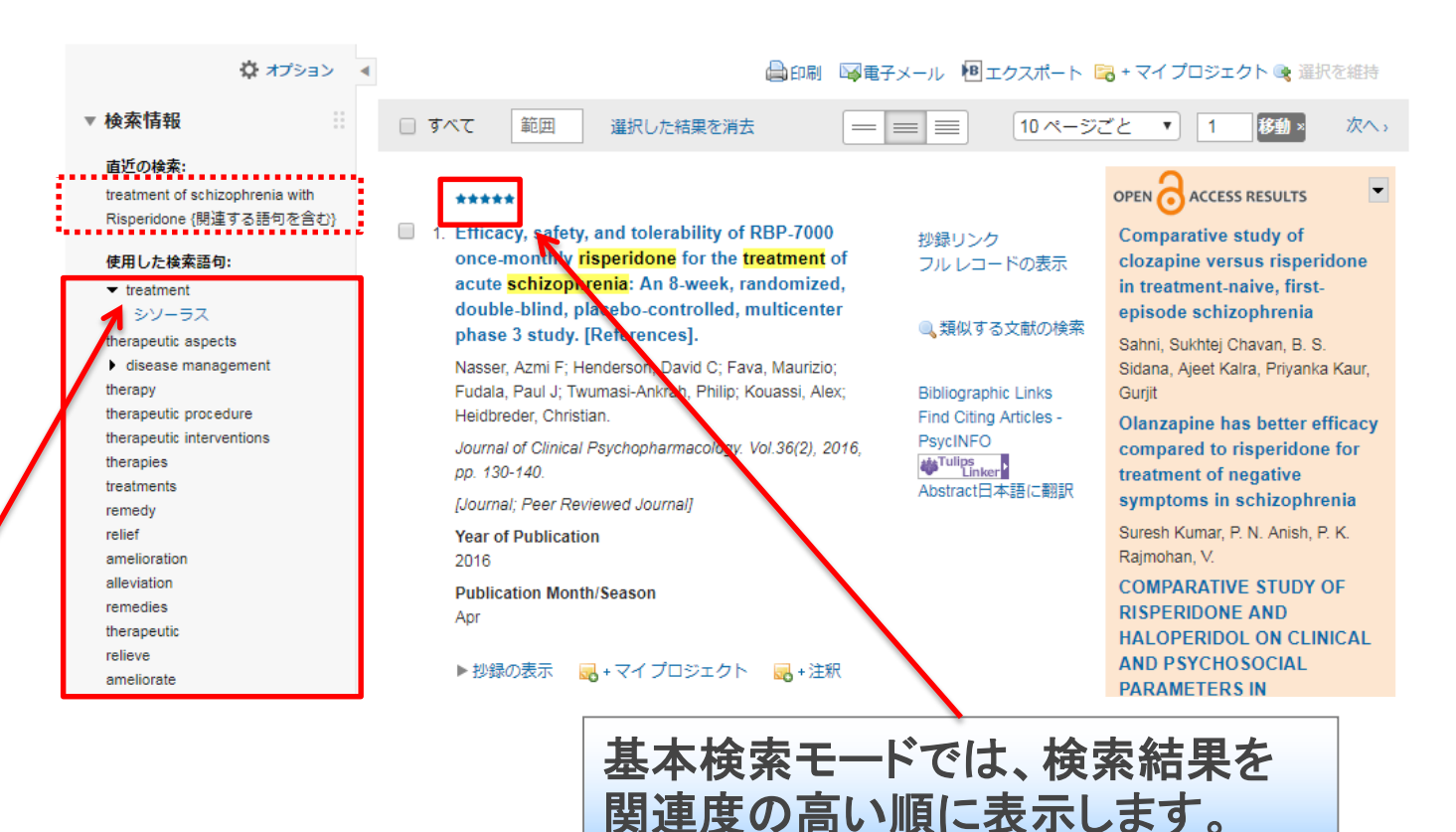

### Ovid<sup>®</sup>PsycINFO:PsycLexicon&関連語

| Ovid - APA以外の商品  | Ovid - APA <b>商品</b> | 他社①         | 他社②     |
|------------------|----------------------|-------------|---------|
| anxiety          | anxiety              | anxiety     | anxiety |
| anxieties        | anxiety              | anxiety     | anxiety |
| reaction anxiety | anxieties            | worry       |         |
| anxiety reaction | reaction anxiety     | worries     |         |
| angst            | anxiety reaction     | anxiousness |         |
| anxiousness      | angst                |             |         |
| feeling anxious  | anxiousness          |             |         |
|                  | feeling anxious      |             |         |
|                  | apprehension         |             |         |
|                  | worry                |             |         |
|                  | apprehensions        |             |         |
|                  | apprehensiveness     |             |         |

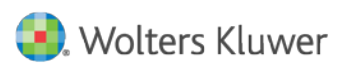

### Ovid<sup>®</sup>PsycINFO:結果表示

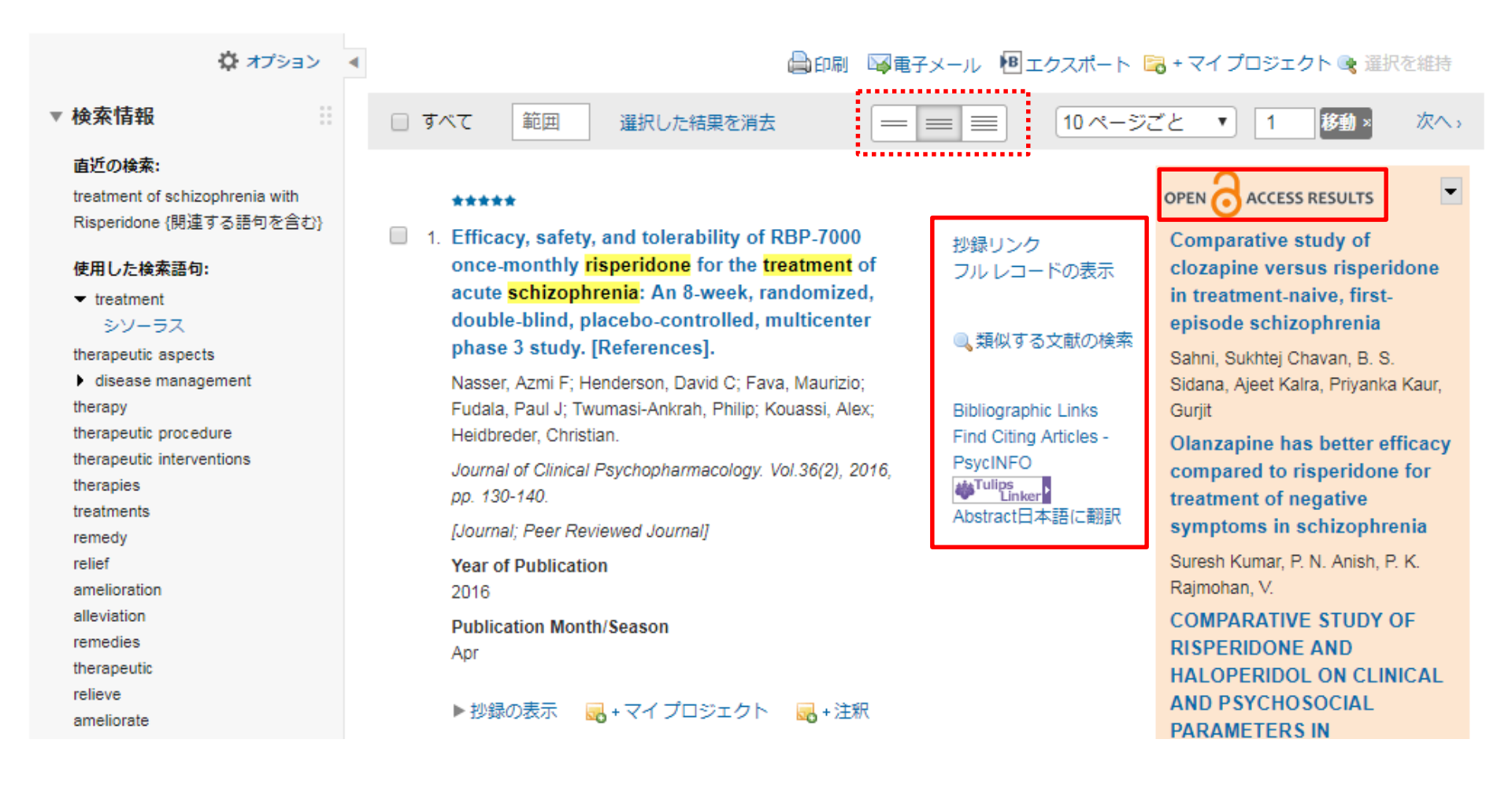

### Ovid®PsycINFO:フルレコード例

yrs); Aged (65 yrs & older)

| 関連性スコア::             | ****                                          |                                      |                              |                                                                                                    |
|----------------------|-----------------------------------------------|--------------------------------------|------------------------------|----------------------------------------------------------------------------------------------------|
| Accession Number:    | Peer Reviewed Journal: 2015-18023-005.        |                                      | Publisher Information:       | Lippincott Williams & Wilkins; US                                                                                                    |
| Title:               | Cognitive differences in schizophrenia on lo  | ng-term <b>treatments</b> with cloza | Format Covered:              | Electronic                                                                                                    |
| Dublication Date:    | typical antipsychotics. [References].         |                                      | Publication Type:            | Journal; Peer Reviewed Journal                                                                                                    |
| Publication Date:    | Mar 2015                                      |                                      | Document Type:               | Journal Article                                                                                                    |
| Publication History  | 2015                                          |                                      | Abstract                     | Cognitivo deficite are a core feature of <b>echizophrania</b> . There is appaind debate on whether                                                                                               |
| Publication History. | First Submitted: Sep 2014                     |                                      | Abstract.                    | cognitive dencits are a core reactive of scrizophrenia. There is ongoing debate on whether<br>cognition is affected by antipsychotic drugs (APDs). This study examined the effect of long-term   |
| Language:            | English                                       |                                      |                              | treatment with APDs on cognition in schizophrenia. Cognitive function was assessed in 418                                                                                                    |
| Author:              | Han, Mei; Zhang, Xiang Yang; Chen, Da Chu     | ın; Tan, Yun Long; Song, Chor        |                              | patients with schizophrenia on long-term treatment with APDs (215 on clozapine, 91 on                                                                                                    |
|                      | Hua; Huang, Xu Feng.                          |                                      |                              | risperidone and 112 on typical APDs) and 159 healthy controls using the Repeatable Battery for                                                                                                   |
| E-Mail Address:      | Huang, Xu Feng: xhuang@uow.edu.au             |                                      |                              | the Assessment of Neuropsychological Status (RBANS). Schizophrenia symptomatology was                                                                                                    |
| Correspondence       | Huang, Xu Feng: School of Medicine, Faculty   | of Science, Medicine and He          |                              | assessed using the Positive and Negative Syndrome Scale (PANSS). We found that cognitive<br>test scores were significantly lower in all nations compared with the healthy controls on almost all |
| Autress.             | NSW, Australia, 2522, xhuang@uow.edu.au       | Wollongong, Northlields Aven         |                              | of the total and subscores of RBANS (all P < 0.001), except for the visuospatial/constructional                                                                                                  |
| Institution:         | Han, Mei: School of Medicine, Faculty of Scie | ence, Medicine and Health, Illa      |                              | index. Individuals taking clozapine showed worse immediate and delayed memory performance                                                                                                    |
|                      | Medical Research Institute (IHMRI), Universit | ty of Wollongong, Wollongong,        |                              | than those taking typical APDs (all P < 0.01). Moreover, individuals taking clozapine showed                                                                                                    |
|                      |                                               |                                      |                              | better language performance than those taking <b>risperidone</b> (P < 0.01). Immediate memory and                                                                                                |
|                      | Digital Object Identifier:                    | http://dx.doi.org/10.109             | 7/YIC.00                     | delayed memory were modestly correlated with the types of APDs and the PANSS negative                                                                                                    |
|                      |                                               | 25560060                             |                              | Ds. but exemplified better language performance                                                                                                    |
|                      | PMID:                                         | 20006906                             |                              | tabase Record (c) 2015 APA, all rights reserved)                                                                                                    |
|                      | Key Concepts:                                 | antipsychotic drugs, co              | gnitive deficits, schizophre | enia, treatment                                                                                                    |
|                      | Subject Headings:                             | *Cognitive Ability                   |                              |                                                                                                    |
|                      |                                               | *Drug Therapy                        |                              |                                                                                                    |
|                      |                                               | *Long Term Care                      |                              |                                                                                                    |
|                      | *                                             | *Neuroleptic Drugs                   |                              |                                                                                                    |
|                      |                                               | *Schizophrenia                       |                              |                                                                                                    |
|                      |                                               | Ciozapine                            |                              |                                                                                                    |
|                      |                                               | Trastment                            |                              |                                                                                                    |
|                      |                                               | Treatment                            |                              |                                                                                                    |
|                      | PsycINFO Classification                       |                                      |                              |                                                                                                    |
|                      | Code:                                         | Clinical Psychopharma                | cology [3340]                |                                                                                                    |
|                      | Population Group:                             | Human; Male; Female.                 |                              |                                                                                                    |
|                      |                                               | Adulthood (18 vrs & old              | der): Young Adulthood (18-   | 29 vrs): Thirties (30-39 vrs): Middle Age (40-64                                                                                                    |

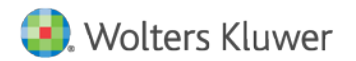

### Ovid<sup>®</sup>PsycINFO:検索結果の絞込み

| Ovid®                                                              | マイ アカウント     | サポート&トレーニ   | ング ヘルプ | 🜏 Wolte<br>由フィードバック  | rs Kluwer<br>ログオフ |
|--------------------------------------------------------------------|--------------|-------------|--------|----------------------|-------------------|
| 検索 ジャーナル ブック マルチメディア マイワークスペース                                     | モバイル         |             |        |                      |                   |
| ▼ 検索履歴 (1)                                                         |              |             |        | 保存された検索式の表示          | ⊼                 |
| □ #▲ 検索内容                                                          |              | 結果 夕        | ノプ     | 操作                   | 注釈                |
| I treatment of schizophrenia with Risperidone {関連する語句を含む}          |              | 10349 基本    | 食索     | 結果を表示   その他の<br>操作 ▼ | Ċ                 |
| 保存 削除 選択項目と組み合わせる: And Or                                          |              |             |        |                      |                   |
| すべて保存する 編集 RSS作成 保存された検索式の表示                                       |              |             |        |                      |                   |
| 基本検索   書誌事項一括検索   検索ツール   フィールド指定検索   上編<br>選択された1 情報源   隠す   変更する | 及検索   マルチフ   | ィールド検索      |        |                      |                   |
| PsycINFO 1806 to May Week 1 2018                                   |              |             |        |                      |                   |
| <ul> <li>              ●</li></ul>                                 | 検索<br>語句を含める |             |        |                      |                   |
| 折りたたむ)                                                             |              |             |        |                      |                   |
| Full Text     PsycARTICLES Journals     Latest Update     Human    | All Journal  | s<br>nauade |        |                      |                   |
| Abstracts     Impact Statement                                     | Open Acce    | iss<br>iss  |        |                      |                   |
| Publication Year -                                                 |              |             |        |                      |                   |
| 絞り込み条件 – 詳細 絞り込み条件の編集                                              |              |             |        |                      |                   |
|                                                                    |              |             |        |                      |                   |

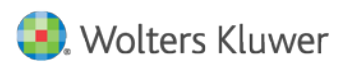

### Ovid<sup>®</sup>PsycINFO:検索結果の絞込み

| 1 treatment of schizophrenia with Risperidone (      | 1注する試句を会す))                        |                                                      | 10349 | 基本 |
|------------------------------------------------------|------------------------------------|------------------------------------------------------|-------|----|
| 9                                                    |                                    |                                                      |       |    |
| 紋り込み                                                 |                                    |                                                      |       |    |
| 🕕 🔲 Full Text                                        | 🕕 🔲 Ovid Full Text Available       | I PsycARTICLES Journals                              |       |    |
| Peer Reviewed Journal                                | 🕕 🔲 All Journals                   | 🕕 🗔 Latest Update                                    |       |    |
| I Animal                                             | 🕕 🔲 Human                          | I English Language                                   |       |    |
| Abstracts                                            | Disordered Populations             | I Non Disordered Populations                         |       |    |
| Tests & Measures                                     | Treatment & Prevention             | Online First Publication                             |       |    |
|                                                      |                                    | Image Statement                                      |       |    |
|                                                      | U Open Addess                      | C Impact Statement                                   |       |    |
| Publication Year - • • -                             | *                                  |                                                      |       |    |
| 下のリストから複数の項目を運択または削除するには、Shift                       | + キー、Ctrl キー、または "Apple" キーを押しながら過 | <b>巡択します。</b>                                        |       |    |
| 9 PsycINFO Classification Code                       |                                    | ① Clinical Queries                                   |       |    |
| t                                                    | *                                  | ▲ · · · · · · · · · · · · · · · · · · ·              |       |    |
| 2100 General Psychology                              |                                    | Reviews (maximizes sensitivity)                      |       |    |
| 2140 History & Systems                               |                                    | Reviews (maximizes specificity)                      |       |    |
| 2200 Esychometrics & Statistics & Methodology        |                                    | Thereau (maximizes sensitivity and specificity)      |       |    |
| 2220 Idels & Ideling<br>2221 Sensory & Motor Testing | •                                  | Therapy (maximizes sensitivity)                      |       |    |
| A second of a motor resting                          |                                    | merapy (maximizes specificity)                       |       |    |
| U Methodology                                        |                                    | U Intended Audience                                  |       |    |
| - A                                                  |                                    | ►<br>Frings to Davabalance Outstiggsbla              |       |    |
| 0100 Brain Imaging                                   |                                    | Pringe to Psychology: Questionable                   |       |    |
| 0200 Clinical Case Study<br>0200 Clinical Trial      |                                    | General Public                                       |       |    |
| 0400 Empirical Study                                 |                                    | Developer Professional & Research                    |       |    |
| 0410 Experimental Replication V                      |                                    | rayunology. Professional of Nesearch                 |       |    |
|                                                      |                                    | <b>0</b> to 2000                                     |       |    |
| U Empirical Human Populations                        |                                    | U Age Groups                                         |       |    |
|                                                      |                                    |                                                      |       |    |
| Unitanooa<br>ointh to 12 years>                      |                                    | 100 Childhood<br>birth to age 12 yrs>                |       |    |
| Addressence <13 to 1/ years>                         |                                    | 120 Neonatal<br>shifth to age 1 mo>                  |       |    |
| Auuithood <16+ years>                                |                                    | 190 Imanuty <2 to 23 mo>                             |       |    |
|                                                      |                                    | 190 Preschool Age <age 2="" 5="" to="" yrs=""></age> |       |    |
|                                                      |                                    | Tou Schoul Age <age 12="" 6="" to="" yrs=""></age>   |       |    |
| U Publication Types                                  |                                    | U Document Types                                     |       |    |
| -<br>0100 laured                                     |                                    | Abstract Collection                                  |       |    |
| 0100 Journal                                         |                                    | Abstract Collection                                  |       |    |
| 0120 Nee Deer Reviewed Journal                       |                                    | Bibliography<br>Chapter                              |       |    |
| 0120 Non-reci-reviewed Journal                       |                                    | Clarification                                        |       |    |
| 0200 Book                                            |                                    | Column/Opinion                                       |       |    |
|                                                      |                                    |                                                      |       |    |
| U Types of Book                                      |                                    | U Languages                                          |       |    |
| - A                                                  |                                    | A                                                    |       |    |
| Classic BOOK                                         |                                    | Altradas                                             |       |    |
| Conterence Proceedings                               |                                    | Arabia                                               |       |    |
| Reference Book                                       |                                    | Bulgarian                                            |       |    |
| Tereterence DOOK                                     |                                    | Catalan                                              |       |    |
| Textbook/Siddy Guide                                 |                                    | Catalan T                                            |       |    |
| U Population Groups                                  |                                    | U Supplemental Material                              |       |    |
| Human                                                |                                    | Supplemental Material Included                       |       |    |
| Animal                                               |                                    | 3D Modeling Images                                   |       |    |
| Male                                                 |                                    | Appendixes                                           |       |    |
| Transgender                                          |                                    | Audio                                                |       |    |
| Female                                               |                                    | Computer Software                                    |       |    |
| I Star Ranking                                       |                                    | <ol> <li>Year Published</li> </ol>                   |       |    |
| -                                                    |                                    | -                                                    |       |    |
| ***** Five Stars (3094)                              |                                    | Last Year                                            |       |    |
| **** Four Stars (0)                                  |                                    | Last 2 Years                                         |       |    |
| *** Three Stars (7255)                               |                                    | Last 3 Years                                         |       |    |
| ** Two Stars (0)                                     |                                    | Last 4 Years                                         |       |    |
| * One Star (0)                                       |                                    | Last 5 Years                                         |       |    |
|                                                      |                                    |                                                      |       |    |

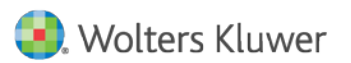

### Ovid<sup>®</sup>PsycINFO:検索結果の絞込み

| Ov           | vid <sup>®</sup>                                                                                                    | マイ アカウント | サポート&ト | -レーニング | へルプロ | 🥑 Wolter<br>フィードバック | rs Kluwer<br>ログオフ |
|--------------|----------------------------------------------------------------------------------------------------|----------|--------|--------|------|---------------------|-------------------|
| 検索           | ジャーナル ブック マルチメディア マイワークスペース                                                                                                    | モバイル     |        |        |      |                     |                   |
| ▼ 検索         | <b>超歴</b> (4)                                                                                                    |          |        |        | 保存   | された検索式の表示           | ₹ 11              |
| □ #          | ▲ 検索内容                                                                                                    |          | 結果     | タイプ    |      | 操作                  | 注釈                |
|              | treatment of schizophrenia with Risperidone {関連する語句を含む}                                                                                                    |          | 10349  | 基本検索   | 結果   | を表示 その他の<br>操作 ▼    | $\Box$            |
|              | 2 limit 1 to (five stars or four stars)                                                                                                    |          | 3094   | 上級検索   | 結果   | を表示   その他の<br>操作 ▼  | $\Box$            |
|              | limit 2 to (160 preschool age <age 2="" 5="" to="" yrs=""> or 180 school age <age 12="" 6="" td="" to="" y<=""><td>rs&gt;)</td><td>69</td><td>上級検索</td><td>結果</td><td>を表示   その他の<br/>操作 ▼</td><td><math>\Box</math></td></age></age> | rs>)     | 69     | 上級検索   | 結果   | を表示   その他の<br>操作 ▼  | $\Box$            |
|              | I limit 3 to last 3 years                                                                                                    |          | 14     | 上級検索   | 結果   | を表示   その他の<br>操作 ▼  | $\Box$            |
| 保存           | 削除 選択項目と組み合わせる: And Or                                                                                                    |          |        |        |      |                     |                   |
| <i>ব</i> শ্ব | 保存する 編集 RSS作成 保存された検索式の表示                                                                                                    |          |        |        |      |                     |                   |

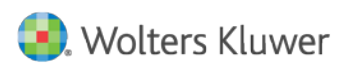

## Ovid<sup>®</sup>PsycINFO:検索結果の出力

| 🍄 オプション                                                                                                    | ▲印刷 ◎電子メール ●エクスポート ◎+マイプロジェク                                                                                                    | フト 💐 選択を維持                                                                                     |
|----------------------------------------------------------------------------------------------------|----------------------------------------------------------------------------------------------------|------------------------------------------------------------------------------------------------|
| ▼ 検索情報 1 ※                                                                                                   | <ul> <li>□ すべて 範囲 選択した結果を消去 = = 10ページごと ▼ 1</li> </ul>                                                                                                    | 移動 × 次へ >                                                                                      |
| 直近の検索:                                                                                                    | · · · · · · · · · · · · · · · · · · ·                                                                                                    |                                                                                                |
| limit 3 to last 3 years<br>使用した検索語句:                                                                         | <ul> <li>I. Mild hypothermia in a child with low-dose risperidone: A case report.</li> <li>[References].</li> <li>Grau Katharina: Plener Paul L. Gabr. Maximilian: Denzer. Christian: Freudenmann. Roland W</li> </ul>                           | リンク<br>/ レコードの表示                                                                               |
| ▶ treatment                                                                                                  | Zeiterheit für Kinden und Jungedenschleite und Deutschleherenie 1/21 / E/ (1. 00/Z. e                                                                                                    |                                                                                                |
| therapeutic aspects                                                                                          | Zeitschnit für Kinder- und Jugenapsychiatrie und Psychotherapie. Vol.40(4), 2017, pp. 333-337.                                                                                                    | 夏似する文献の検索                                                                                      |
| <ul> <li>disease management</li> </ul>                                                                       | [Journal; Peer Reviewed Journal]                                                                                                    |                                                                                                |
| therapy<br>therapeutic procedure<br>therapeutic interventions<br>therapies<br>treatments<br>remedy<br>relief | Year of Publication<br>2017<br>Publication Month/Season<br>Jul<br>▶ 抄録の表示 ■+マイプロジェクト ■+注釈<br>Bibli<br>同時出力は<br>200件まで                                                                                                    | lographic Links<br>I Citing Articles -<br>cINFO<br><sup>ullips</sup><br>Linker・<br>tract日本語に翻訳 |
| amelioration<br>alleviation<br>remedies<br>therapeutic<br>relieve<br>ameliorate<br>alleviate                 | <ul> <li>A naturalistic comparison of methylphenidate and risperidone monotherapy in<br/>drug-naive youth with attention-deficit/hyperactivity disorder comorbid with<br/>oppositional defiant disorder and aggression. [References].</li> </ul> | リンク<br>ノレコードの表示                                                                                |
| alleviate<br>alleviating                                                                                     | Masi, Gabriele; Manfredi, Azzurra; Nieri, Giulia; Muratori, Pietro; Pfanner, Chiara; Milone, Annarita.<br>Journal of Clinical Psychopharmacology. Vol.37(5), 2017, pp. 590-594.                                                                  | 夏似する文献の検索                                                                                      |
| ameviated<br>ameliorated<br>relieved<br>management<br>schizophrenia                                          | [Journal; Peer Reviewed Journal]     Bibli       Year of Publication     Find       2017     Psy       Publication Month/Season     Image: Season                                                                                                | iographic Links<br>I Citing Articles -<br>cINFO<br><sup>ulips</sup><br>Linker                  |
| schizophrenias<br>schizophrenic disorders<br>schizophrenic disorder<br>disorders schizophrenic               | Oct Abs<br>▶ 抄録の表示 🔜 + マイプロジェクト 🔜 + 注釈                                                                                                    | uaci口本語に翻訳                                                                                     |

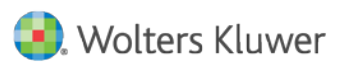

2

# Ovid®PsycINFO:検索結果の出力・印刷

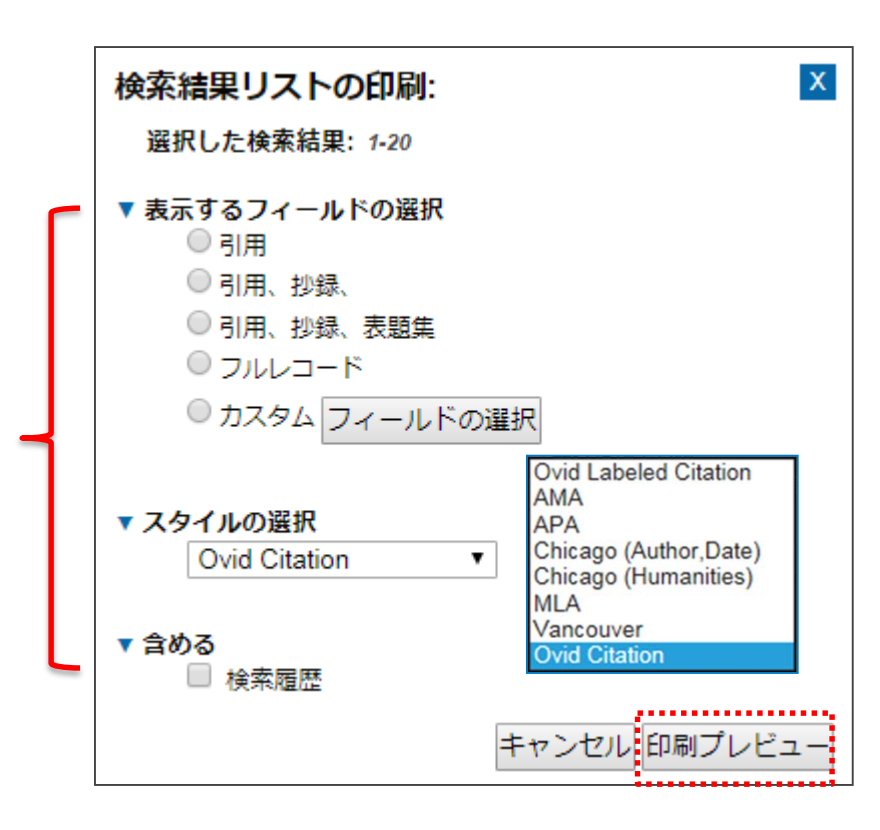

### Ovid®

データベース: **PsycINFO** 1806 to February Week 3 2017 検索戦略:

| ŧ | 検索内容                                                                             | 結果   |
|---|----------------------------------------------------------------------------------|------|
| 1 | treatment of schizophrenia with risperidone {限定された関連する語句を含む}                     | 9073 |
| 2 | limit 1 to ((160 preschool age or 180 school age ) and five stars and last year) | 3    |

 Activating and tranquilizing effects of first-time treatment with aripiprazole, olanzapine, a Al-Dhaher, Zainab; Kapoor, Sandeep; Saito, Ema; Krakower, Scott; David, Lisa; Ake, Theodore Journal of Child and Adolescent Psychopharmacology. Vol.26(5), 2016, pp. 458-470. [Journal; Peer Reviewed Journal] Year of Publication 2016 Publication Month/Season Jun

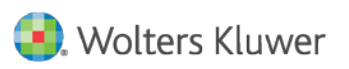

### Ovid<sup>®</sup>PsycINFO:検索結果の出力・電子メール

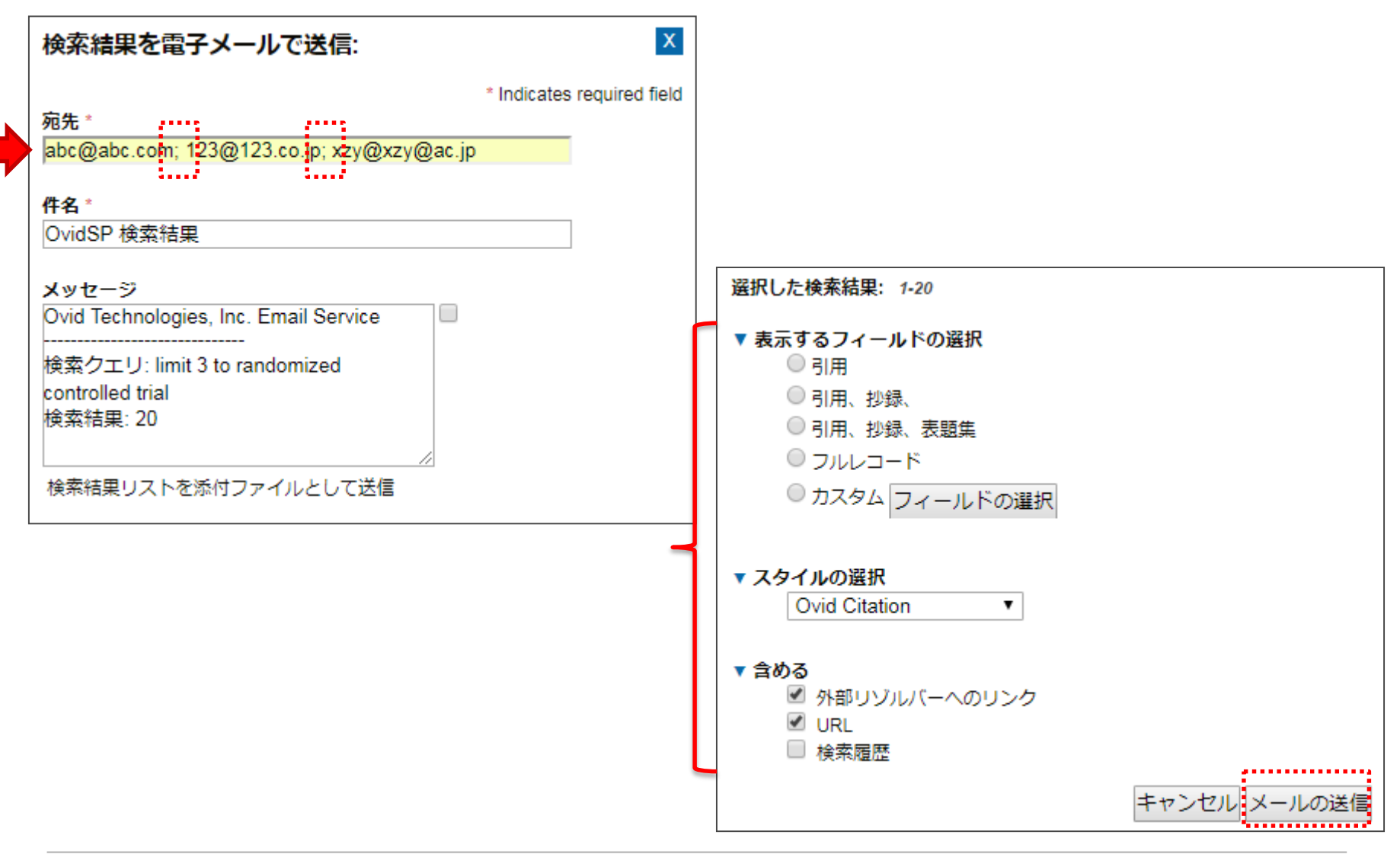

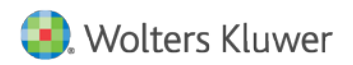

# Ovid<sup>®</sup>PsycINFO:検索結果の出力・保存

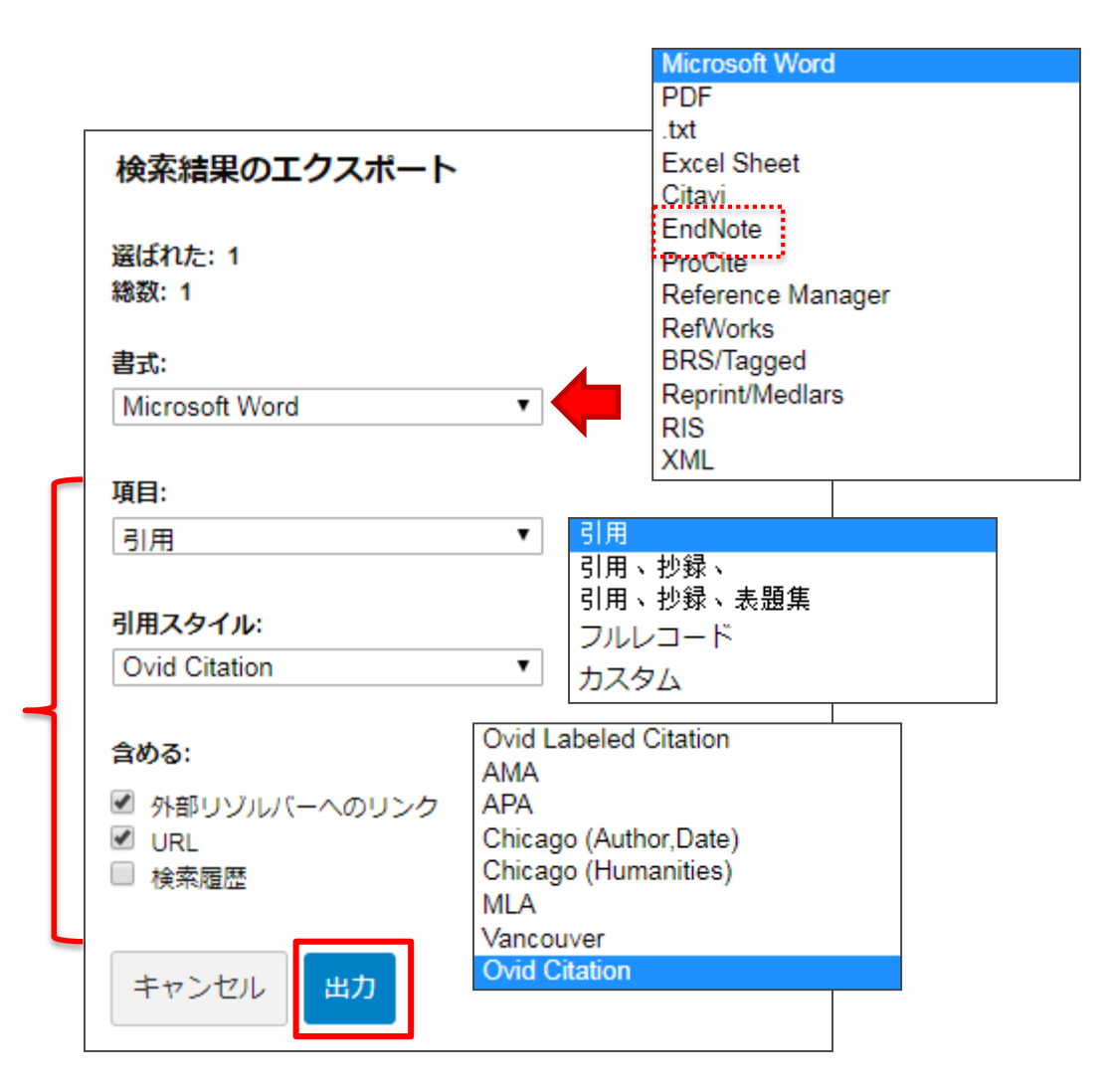

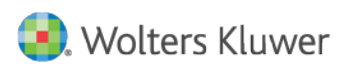

Ovid®PsycINFO:「マイアカウント」

| Ovid®                                                                                                    | マイ アカウント サポート&トレーニング                                     | 🧐 Wolters Kluwer<br>ヘルプ ▲フィードバック ログオフ |
|----------------------------------------------------------------------------------------------------|----------------------------------------------------------|---------------------------------------|
| 検索 ジャーナル ブック マルチメディア マ                                                                                                    | イワークスペース モバイル                                            |                                       |
| ▶ 検索履歴 (4)                                                                                                    |                                                          | 保存された検索式の表示                           |
| 基本検索   書誌事項一括検索   検索ツール   フィール<br>選択された1 情報源   <u>隠す   変更する</u><br>③ PsycINFO 1806 to May Week 1 2018<br>③<br>▼ 絞り込み (クリックして □ マルチメディアを含<br>折りたたむ)                                                                | レド指定検索   上級検索   マルチフィールド検索<br>検索<br>認める ■ 関連する語句を含める     |                                       |
| <ul> <li>Full Text</li> <li>PsycARTICLES</li> <li>Latest Update</li> <li>Human</li> <li>Abstracts</li> <li>Test DOI</li> <li>Impact Statement</li> <li>Publication Year</li> <li>絞り込み条件 - 詳細 絞り込み条件の編集</li> </ul> | Journals All Journals<br>English Language<br>Open Access |                                       |

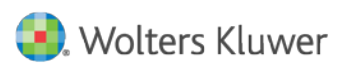

Ovid®PsycINFO:「マイアカウント」ログイン・作成

| Ovid® |     |     |                |               |                              | マイ アカウント           | サポート&トレーニング                                  | ヘルプ | 🜏 Wolte<br>由フィードバック | ers Kluwer<br>ログオフ |
|-------|-----|-----|----------------|---------------|------------------------------|--------------------|----------------------------------------------|-----|---------------------|--------------------|
| 検索 ジャ | ーナル | ブック | マルチメディア        | マイワークスペース     | <b>モバイル</b><br>ト   保存検索式とアラー | >   マイ電子日次         |                                              |     |                     |                    |
|       |     |     | ▲ この機能を        | 利用には、個人アカウントに | ログインする必要があ                   | ります。               |                                              |     |                     |                    |
|       |     |     |                |               |                              |                    |                                              |     |                     |                    |
|       |     |     | Per            | sonal Account | Login                        |                    |                                              |     |                     |                    |
|       |     |     | 個人アカウ          | シト名:          |                              | アカワ                | ウントをお持ち<br>い方はこちら                            |     |                     |                    |
|       |     |     | パスワード          | 8             |                              | 検索保存<br>管理に個<br>アカ | ₹、アラート作成、研究<br>風人アカウントを利用す<br>る<br>コウントを作成する |     |                     |                    |
|       |     |     | Login<br>アカウント | 名またはパスワードをお忘れ | 方はごちら                        |                    |                                              |     |                     |                    |
|       |     |     |                |               |                              |                    |                                              |     |                     |                    |

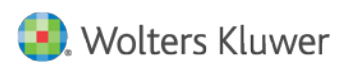

# Ovid®PsycINFO:「マイアカウント」作成

### Ovid®

検索 ジャーナル ブック マルチメディア マイワークスペース

マイプロジェクト

### **Create Personal Account**

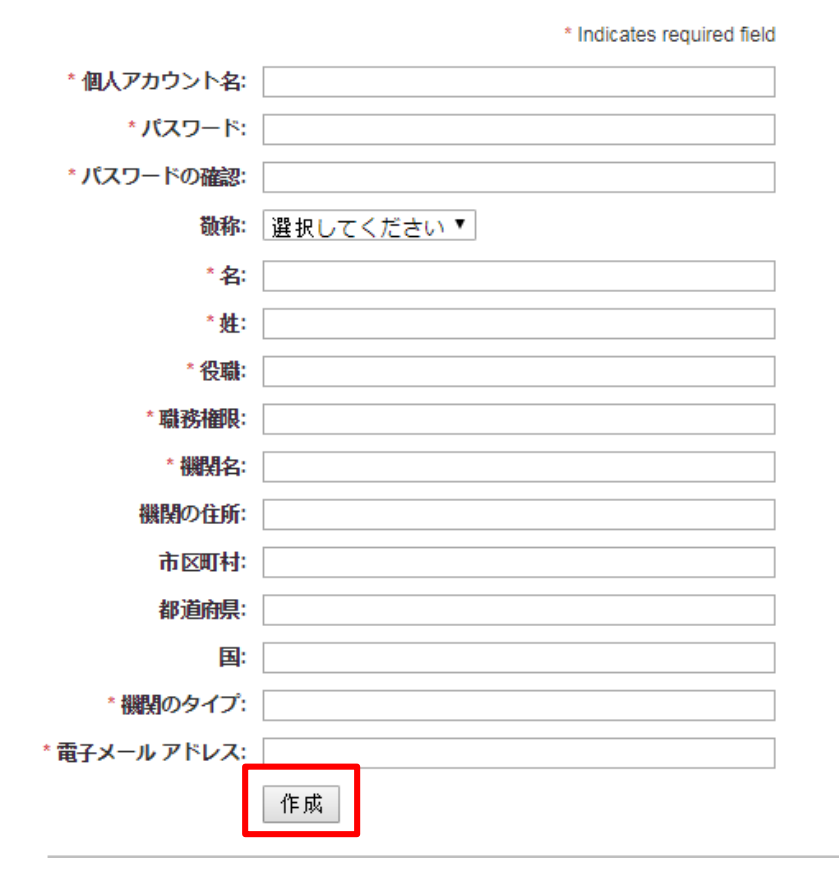

| My.<br>ます<br>やフ<br>Nat | Account (ID & パスワード) を取得すると、My Workspa<br>F。My Account には、Annotation(注釈)や各種カスタ<br>やりセスする場合は、My Account ID およびパスワードを<br>sing@Ovid プラットフォーム全体(該当する場合)で共利 | ee 界の My Projects. My Searches & Alerts. My eTors にアクセスで<br>マイズ協変も保存できます。いずれかの領地値にアイテムを追加する場<br>使ってログインしなければなりません。 My Workspace は、Ovid およ<br>けされます。 |
|------------------------|----------------------------------------------------------------------------------------------------|----------------------------------------------------------------------------------------------------|
| My                     | y Account を作成する :                                                                                                    |                                                                                                    |
|                        | Ovid [http://ovidsp.ovid.com/] にログインし、メ                                                                                                    | ニューバー上の uy account をクリックします。                                                                                                    |
|                        | Ovid®                                                                                                    | Webbers Klower                                                                                                    |
|                        | State Averals Docks Mellinoda My Warkspace                                                                                                    | Links - OxidNO ESP Tools -                                                                                                    |
|                        |                                                                                                    |                                                                                                    |
|                        | Palast Bassuras/a) to assess                                                                                                    |                                                                                                    |
|                        | <ol> <li>ログイン画面に表示される アカジントがかれてき をクリ</li> </ol>                                                                                                    | リックします。                                                                                                    |
|                        | Ovid®                                                                                                    | Wolters Kluwer     T476950 g? Add statemine (745-141) - 257 Add 78767                                                                               |
|                        |                                                                                                    | <                                                                                                    |
|                        | Personal Account  <br>8×2701+6<br> <br>1329-91                                                                                                    | Login<br>7900-26844510<br>Au 304256<br>With the function are<br>restricted are                                                                      |
|                        | <ul> <li>□ 以下は必須項目です。アルファベットで入力してく</li></ul>                                                                                                    |                                                                                                    |
|                        | 敬称<br>名 (=ファーストネーム)                                                                                                    | 100-1000                                                                                                    |

Ovid

| Ovid        | クイック・レファレンス・カード                                                            |  |  |  |  |  |  |
|-------------|----------------------------------------------------------------------------|--|--|--|--|--|--|
| My Projects |                                                                            |  |  |  |  |  |  |
| 検索 ジャーナル ブッ | マルチンディア マイワークスペース。EBP ジール・ OvidMD リンク・<br>マイカロンチャト目前後的なフラート目マイロテロデーのの231-8 |  |  |  |  |  |  |

My Projects は切注: 崔敏の) プロジェクトやフォルダを盛り込ん活着れてれた記憶 領域で、検索紙用 - 腎や体表戦後、テネスト文強、体系紙単しつ・アルテネスト、 画像をはじめとする数多くのアイテムを保存することができます。 My Projects では、 信可がある場合) すべての My Account ユーザーを対象して、50M のストレージ室 量に Ovid 外部のアイテルを保存できます。 My Projects には、検索紙単定同じ出力 オプション (物) 長 イルー送援、エクスポート)と、保存決みのアイテムを必要に応じ て削額できるオプションが聞合っています。 jumpstart URL を作成し、特定のプロジ コクトを直張、関くことも可能です。

#### MyAccount (個人アカウント):

My Account (ID & Password) を取得すると、My Projects, My Searches & Alerts, My eTocs (加え、Orid ツールバーのインストールオプションを通り込 んだ My Workspace (ご アクセズできます。) My Account には、Annotation (注釈) や 各種カスタマイズ版定も保护できます。いずれかの間場にアイテムを追加する場合や、 アクセスする場合は、My Account ID および Kursing@Ovid ブラットフォーム 全 体 (送当ちる場合) で共有ったます。

#### My Projects へ追加できるのは:

#### プロジェクトに追加可能な Ovid 内のアイテム:

- 検索結果
- Journals@Ovid からの画像
- テキストの抜粋(抜粋ツールを使用)
- Books@Ovid からの書籍の章
   雑誌論文(フルテキスト)
- ・ 和誌論文(フルディー・ AutoAlert の結果
- 保存検索式

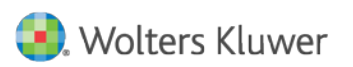

# Ovid<sup>®</sup>PsycINFO:「マイプロジェクト」

| Ovid®                           | マイアカウント                                                                                                    | JBI 管理 Pay Per View ア      | 'カウント サポート&トレー                                                                                                    | -ニング へル                                                                                 | しプ 機関ログイン名:                                                                                                    | : WKH の Borys  | Sector Strain Strain Stra |
|---------------------------------|----------------------------------------------------------------------------------------------------|----------------------------|----------------------------------------------------------------------------------------------------|-----------------------------------------------------------------------------------------|----------------------------------------------------------------------------------------------------|----------------|----------------------------------------------------------------------------------------------------|
| 検索 ジャーナル こ                      | ブック マルチン                                                                                                    | ディア マイワーク                  | スペース リンク・                                                                                                    | OvidMD                                                                                  | EBP ツール <del>、</del>                                                                                                    | モバイル           |                                                                                                    |
|                                 |                                                                                                    | マイプロジェク                    | <b>フト  </b> 保存検索式とアラート   マ                                                                                                    | !イ電子目次                                                                                  |                                                                                                    |                |                                                                                                    |
| 入力した語句を検索します                    | রিমেরে         রিমেরে         রিমেরে         রিমেরে         রিমেরের         রিমেরের         রেমেরের         রেমেরের         রেমের         রেমেরের         রেমেরের | 70シェクト 🔹 🥂                 |                                                                                                    |                                                                                         |                                                                                                    |                |                                                                                                    |
| プロジェクトの管理                       | <b>佘</b> 操                                                                                                    | CRC - Neurolog             | y ( 編集   削除 )                                                                                                    |                                                                                         |                                                                                                    |                |                                                                                                    |
| 名前 ▲ アイ                         | テム修正日                                                                                                    | - 0フォルダー 2 アイ <sup>*</sup> | ምራ                                                                                                    |                                                                                         |                                                                                                    |                |                                                                                                    |
| CRC - Neurology 2               | 2017-Oct-06                                                                                                    |                            |                                                                                                    |                                                                                         |                                                                                                    |                |                                                                                                    |
| 📧 Head/Neck Trauma 15           | 2017-Nov-11                                                                                                    | 🔲 すべて選択                    |                                                                                                    |                                                                                         | 🖨 印刷 😽                                                                                                    | 電子メール 🖻        | 🖲 エクスポート 💢 削除                                                                                                    |
| CvidMD Saved Items 1            | 2016-May-12                                                                                                    | 並べ替え条件:                    | ▼ 10 ページごと                                                                                                    | T                                                                                       |                                                                                                    |                | 14                                                                                                    |
| アーカイブされたプロジェクト                  |                                                                                                    | 1.                         |                                                                                                    |                                                                                         |                                                                                                    | +n             | 9月115.万                                                                                                    |
| 名前▲ <b>アイ</b>                   | テム修正日                                                                                                    | Accession<br>Number        | 00075320-100000000-1042                                                                                                    | 6                                                                                       |                                                                                                    | 型<br>フ         | <sub>棘ワンク</sub><br>ル レコードの表示                                                                                                    |
| 50MB の容重のうち                     | 58.9 が使用されていま                                                                                                    | author                     | Saragiotto, Bruno T; Maher, Christopher G; Yamato, Tie P; Costa,<br>OP Leonardo; Menezes Costa, Luciola C; Ostelo, WJG Raymond;                              |                                                                                         |                                                                                                    | 引用文献の検索        |                                                                                                    |
| ゴミ箱                             |                                                                                                    |                            | Macedo, Luciana G                                                                                                    |                                                                                         |                                                                                                    | Do             | ocument Delivery                                                                                                    |
| - デットコ に相 (2日)<br>ゴミ箱での保存期間が 30 | EIC 9 つ<br>)日を超えた                                                                                                    | Title                      | Motor control exercise for chronic non-specific low-back pain.                                                                                               |                                                                                         |                                                                                                    | ain. ⊏t<br>Int | ternet Resources                                                                                                    |
| メッセージは自動的に削り                    | ほされます。                                                                                                    | Source                     | Cochrane Database of Syste                                                                                                    | ematic Review                                                                           | /s. 11, 2016.                                                                                                    |                |                                                                                                    |
|                                 | 2247 1                                                                                                    | Abstract                   | Background                                                                                                    |                                                                                         |                                                                                                    |                |                                                                                                    |
| ■ 前味されたフォルター ■ 前除されたアイテム        | 2017-Nov-13<br>2017-Jul-24                                                                                                    |                            | Non-specific low back pain (<br>reported to be a major healt/<br>associated with work absent<br>patients and society. Exercis<br>chronic LBP. However, curre | LBP) is a com<br>h and socioeco<br>teeism, disabil<br>se is a modest<br>ent evidence si | mon condition. It is<br>onomic problem<br>ity and high costs for<br>ly effective treatment fo<br>uggests that no single | or<br>form     |                                                                                                    |

### Ovid<sup>®</sup>PsycINFO:「マイプロジェクト」

| Ovid®                                                                                                    | マイ アカウン                                                                         | ィト JBI 管理 Pay Per View アカウント サポート&トレーニング ヘルプ 機関ロ                                                                                                    | 🥘 Wolters Kluwer<br>ジイン名: WKHの Borys Diakonow ログオフ |
|----------------------------------------------------------------------------------------------------|---------------------------------------------------------------------------------|----------------------------------------------------------------------------------------------------|----------------------------------------------------|
| 検索 ジャーナル ブック                                                                                                    | マルチメディア                                                                         | マイワークスペース リンク・ OvidMD EBP ツール・ モバイ                                                                                                    | l l                                                |
| ▶ 検索困歴 (5)                                                                                                    |                                                                                 |                                                                                                    | 保存された検索式の表示                                        |
| 基本検索   書誌事項一括検索<br>選択された1 情報源   <u>退す</u><br>③ Ovid MEDLINE(R) ALI<br>◎<br>■<br>※ 飲り込み (クリックし)<br>展開)                                                                    | 検索ツール   フィー<br>  <u>変更する</u><br>L 1946 to November 22, 2017<br><br>て □ マルチメディアを | -ルド指定検索   上級検索   マルチフィールド検索                                                                                                    |                                                    |
| 🔅 オブション                                                                                                    | 4                                                                               | 🗎 印刷 🔤 電子メール 🗐 エクスポ                                                                                                    | ニート 📴 + マイプロジェクト 隆 選択を維持                           |
| ▼マイプロジェクト 🛛                                                                                                    | □ すべて 節囲                                                                        | 選択した結果を消去 = = 20ページごと ▼ 1                                                                                                    | xへ►                                                |
| 📷 + 新しいプロジェクト                                                                                                    | □ 1. AP                                                                         |                                                                                                    | 抄録リンク<br>フルレフードの表示                                 |
| CVIDWD Saved items                                                                                                    | • 関連性スコア:                                                                       | *****                                                                                                    | 5766 - 10520                                       |
| S Haad Mask Trauma                                                                                                    | Unique Identifier                                                               | 28002094                                                                                                    | Bunda 8: ■ 類似する文献の検索                               |
| CRC - Neurology                                                                                                    | Addiors                                                                         | Drupp M; Tegtbur U.                                                                                                    | Juante 3,<br>引用文献の検索                               |
| ■ CKC - Neurology                                                                                                    | Authors Full Name                                                               | Haufe, Sver; Wiechmann, Klaus; Stein, Lothar; Kuok, Momme; Smith, Andrea; Meineke<br>Zirkelbach, Yvonne; Rodriguez Duarte, Samuel; Drupp, Michael; Tegtbur, Uwe.                                                                                                    | , Stefan;<br>Full Text                             |
| +16-11-                                                                                                    | Institution                                                                     | Haufe, Sven. Institute of Sports Medicine, Hannover Medical School, Hannover, German                                                                                                    | ny. Bibliographic Links                            |
| 国虹の横楽:<br>limit 4 to last vear                                                                                                    |                                                                                 | Haufe, Sven. Institute of Clinical Pharmacology, Hannover Medical School, Hannover, G<br>Wiechmann, Klaus. Institute of Sports Medicine, Hannover Medical School, Hannover, (                                                                                                    | ermany. Internet Resources                         |
| 使用した検索話句:<br>▶ exercise<br>exercises<br>physical exercises<br>physical exercise<br>physical conditioning<br>exercises physical<br>exercise physical<br>exercise physical | Title                                                                           | Stein, Lothar. Institute of Sports Medicine, Hannover Medical School, Hannover, Germa Kuck, Momme. Institute of Sports Medicine, Hannover Medical School, Hannover, Germa Smith, Andrea, Institute of Biometry, Hannover Medical School, Hannover, Germany. Meineke, Stefan, AOK health insurance, Hannover, Germany. Zirkelbach, Yvonne, AOK health insurance, Hannover, Germany. Rodriguez Duarte, Samuel. AOK health insurance, Hannover, Germany. Drupp, Michael. AOK health insurance, Hannover, Germany. Tegtbur, Uwe. Institute of Sports Medicine, Hannover, Germany. Tegtbur, Uwe. Institute of Sports Medicine, Hannover, Medical School, Hannover, Germany. | ny.<br>Iany.<br>and                                |
| Iow back pain                                                                                                    |                                                                                 | trial.                                                                                                    | onconed                                            |
| lumbago<br>lower back pain                                                                                                    | Source                                                                          | PLoS ONE [Electronic Resource]. 12(6):e0178585, 2017.                                                                                                    |                                                    |
| pain low back                                                                                                    | Publication Type                                                                | Journal Article.                                                                                                    |                                                    |

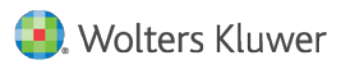

### Ovid<sup>®</sup>PsycINFO:「マイプロジェクト」

| Ovid®                                                      |                                          | マイ アカウント JBI 管理 Pay Per View アカウント サポート&トレーニング ヘルプ 機関ログイン名: W                                    | 3. Wolters Kluwer<br>KH の Borys Diakonow ログオフ   |
|------------------------------------------------------------|------------------------------------------|--------------------------------------------------------------------------------------------------|-------------------------------------------------|
| 検索 ジャーナル ブック                                               | マルチメ                                     | ディア マイワークスペース リンク・ OvidMD EBPツール・ モバイル                                                           |                                                 |
| ▶ 検索履歴 (5)                                                 |                                          |                                                                                                  | 保存された検索式の表示                                     |
| 基本検索   書誌事項一括検索<br>選択された1 慎報源   通す<br>① Ovid MEDLINE(R) AL | 検索ツー<br>  <u>変更する</u><br>_L 1946 to Nove | アイテムの追加先:                                                                                        |                                                 |
| <ul> <li>●</li> <li>◆ 絞り込み (クリックし<br/>無限)</li> </ul>       | ्र ∎ रा                                  | <ul> <li>○ 既存のプロジェクト</li> <li>CRC - Neurology</li> </ul>                                         |                                                 |
| ひつび<br>〇 オブション                                             |                                          | <ul> <li>         ・・・・・・・・・・・・・・・・・・・・・・・・・・・・・</li></ul>                                        | マイプロジェクト 👒 選択を維持                                |
| ▼ マイ プロジェクト                                                |                                          | プロジェクト名*                                                                                         | 次へ ▶                                            |
| 📴 +新しいプロジェクト                                               | 0,1                                      | LWW大学                                                                                            |                                                 |
|                                                            | 🗆 1. (                                   |                                                                                                  | 抄録リンク                                           |
| 📴 OvidMD Saved Items                                       | 関連性スコ                                    | プロジェクトの説明                                                                                        | フル レコードの表示                                      |
| 📔 LWW大学                                                    | Unique Id                                |                                                                                                  |                                                 |
| 🐚 Head/Neck Trauma                                         | Authors                                  | guez Duarte S;                                                                                   | 第回の日本では、「「「「「」」、「「」」、「「」、「」、「」、「」、「」、「」、「」、「」、「 |
| 📴 CRC - Neurology                                          |                                          |                                                                                                  | 「「日又」取り使名                                       |
|                                                            | Authors F                                | neke, Stefan;                                                                                    | D. 4 Te 4                                       |
| ▼ 検索情報                                                     |                                          |                                                                                                  | Document Delivery                               |
| 直近の検索:                                                     | Institutio                               | ermany.<br>最大文字数 =256 ver, Germany.                                                              | Bibliographic Links                             |
| limit 4 to last year                                       |                                          | ver, Germany.                                                                                    | Internet Resources                              |
| 使用した検索語句:                                                  |                                          | ermany.                                                                                          |                                                 |
| exercise                                                   |                                          | キャンセルアイテムの追加                                                                                     |                                                 |
| exercises                                                  |                                          |                                                                                                  |                                                 |
| physical exercises                                         |                                          | Rodriguez Duarte, Samuel. AOK health insurance, Hannover, Germany.                               |                                                 |
| physical conditioning                                      |                                          | Drupp, Michael. AOK health insurance, Hannover, Germany.                                         |                                                 |
| exercises physical                                         |                                          | Tegtbur, Uwe. Institute of Sports Medicine, Hannover Medical School, Hannover, Germany.          |                                                 |
| exercise physical<br>exercise pain management              | Title                                    | Low-dose, non-supervised, health insurance initiated exercise for the treatment and              |                                                 |
| Iow back pain                                              |                                          | prevention of chronic low back pain in employees. Results from a randomized controlled<br>trial. |                                                 |
| lumbago                                                    | Source                                   | PLoS ONE [Electronic Resource]. 12(6):e0178585, 2017.                                            |                                                 |
| pain low back                                              | Publicatio                               | n Type Journal Article.                                                                          |                                                 |

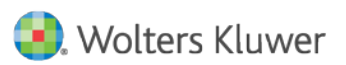

### Ovid®PsycINFO:検索結果管理

| Ovid®                                    |                         |                           |                                                      |                                         |                                         |          | 🧿 Wolter                                                                                           | rs Kluwer  |
|------------------------------------------|-------------------------|---------------------------|------------------------------------------------------|-----------------------------------------|-----------------------------------------|----------|----------------------------------------------------------------------------------------------------|------------|
|                                          | ウント JBI 管理              | Pay Per View アカ           | ウント サポート&トレ-                                         | -ニング へいつ                                | プ 機関ログイン名:                              | WKH の Bo | orys Diakonow                                                                                      | ログオフ       |
| 検索 ジャーナル ブック                             | マルチメディア                 | マイワークス                    | ペース リンク・                                             | OvidMD                                  | EBP ツール 🔻                               | モバイル     | ŀ                                                                                                  |            |
|                                          |                         | マイプロジェクト                  | -   保存検索式とアラート   3                                   | マイ電子目次                                  |                                         |          |                                                                                                    |            |
| 入力した語句を検索します 🔍                           | すべてのプロジェク               | ル 【 様素                    |                                                      |                                         |                                         |          |                                                                                                    |            |
| プロジェクトの答理                                | #1.10 //≂               | VW大学(编集) a                | (R <b>⇔ )</b>                                        |                                         |                                         |          |                                                                                                    |            |
| 212121010日4 アイテム                         | 修正日新しいプロジ               | エクト ノー                    | , 1917                                               |                                         |                                         |          |                                                                                                    |            |
| CRC - Neurology 2 20                     | 新しいフォル<br>17-Oct-       |                           | (A                                                   |                                         |                                         |          |                                                                                                    |            |
| E Hood (Neek Trauma 15 20                | 独自コンテン<br>17 Nov ファイルをつ | /ツリストの作成<br>2ップロード        |                                                      |                                         |                                         | ラフィール    |                                                                                                    | L 😏 第117年  |
| Head/Neck Trauma 15 20                   | 17-1001 271767          |                           |                                                      |                                         | (1) (1) (1) (1) (1) (1) (1) (1) (1) (1) | 电ナメール    |                                                                                                    | - 「 👗 削味   |
| 🔁 LWW大学 1 20 <sup>-</sup>                | 17-Nov-13               | 並べ替え条件:                   | ▼ 10 ページごと                                           | •                                       |                                         |          |                                                                                                    | 1          |
| CvidMD Saved Items 1 20                  | 16-May-12               |                           |                                                      |                                         |                                         |          |                                                                                                    |            |
|                                          |                         | 1.                        |                                                      |                                         |                                         | - 1      | 抄録リンク                                                                                              |            |
| アーカイブされたプロジェクト                           | (h.T.D.                 | Accession                 |                                                      |                                         |                                         |          | フルレコードの                                                                                            | の表示        |
| 名則▲ アイテム                                 | 19正日                    | Number                    | 612284543                                            |                                         |                                         |          |                                                                                                    |            |
|                                          |                         | Status                    | CONFERENCE ABSTRA                                    | (CT                                     |                                         |          | <ul> <li>         、類似する文i         <ul> <li>                  引田文献の         </li> </ul> </li> </ul> | 献の検索<br>絵玄 |
| 50MB の容里のうち 8.9 が使用                      | されています                  | Author                    | Boriani G.; Ruff C.; Kude<br>M.; Antman E.; Braunwal | r J.; Shi M.; Lanz<br>d E.; Giugliano R | H.; Rutman H.; Mero<br>.P.              | curi     |                                                                                                    | 12.73      |
| ゴミ箱                                      |                         | Institution               | (Boriani) University of Mo                           | dena and Reggio                         | Emilia, Cardiology,                     |          | Full Text                                                                                          | iverv      |
| 今すぐゴミ箱を空にする                              |                         |                           | Modena, Italy                                        | 11 O                                    |                                         |          | Bibliographic L                                                                                    | inks       |
| コミ相での保存期間か 30 日を超えた<br>メッセージは自動的に削除されます。 |                         |                           | (Ruff, Kuder, Antman, Bra<br>Women's Hospital, Harva | aunwald, Giugliar<br>ard Medical Schoo  | o) Brignam and<br>Boston, United St     | ates     | Internet Resou                                                                                     | irces      |
| <ul> <li></li></ul>                      | 7-Nov-13                |                           | (Shi, Lanz, Rutman, Merc<br>United States            | curi) Daiichi Sank                      | yo,Inc., Parsippany,                    |          |                                                                                                    |            |
| □ 削除されたアイテム 201                          | 7-Jul-24                | Correspondence<br>Address | G. Boriani, University of Modena, Italy              | vlodena and Reg                         | gio Emilia, Cardiolog<br>动子 (<br>- 动子)  | У,       |                                                                                                    |            |

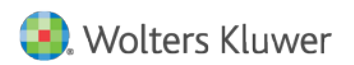

Ovid®PsycINFO:「マイアラート」

| Ovid®                                                                                                    | マイアカウント サポート&トレーニング | Q. Wolters ヘルプ ▲フィードバック □    | Kluwer<br>ログオフ |
|----------------------------------------------------------------------------------------------------|---------------------|------------------------------|----------------|
| 検索 ジャーナル ブック マルチメディア マイワークスペース モバイル                                                                                       |                     |                              |                |
| ▼ 検索履歴 (4)                                                                                                    |                     | 保存された検索式の表示                  |                |
| □ #▲ 検索内容                                                                                                    | 結果 タイプ              | 操作                           | 注釈             |
| <ul> <li>I treatment of schizophrenia with Risperidone {関連する語句を含む}</li> </ul>                                             | 10349 基本検索          | 結果を表示   その他の<br>操作 ▼         | $\Box$         |
| 2 limit 1 to (five stars or four stars)                                                                                   | 3094 上級検索           | 結果を表示   その他の<br>操作 ▼         | $\Box$         |
| 3 limit 2 to (160 preschool age <age 2="" 5="" to="" yrs=""> or 180 school age <age 12="" 6="" to="" yrs="">)</age></age> | 69 上級検索             | 結果を表示   その他の<br>操作 ▼         | $\Box$         |
| 4 limit 3 to last 3 years                                                                                                 | 14 上級検索             | 結果を表示 その他の<br>操作 ▼           | $\Box$         |
| 保存 削除 選択項目と組み合わせる: And Or                                                                                                 |                     | 保存<br>編集<br>オートアラートを作成す      | x              |
| すべて保存する 編集 RSS作成 保存された検索式の表示                                                                                              |                     | RSS作成 ( <sup>1</sup> )<br>削除 |                |

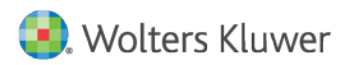

# Ovid®PsycINFO:「マイアラート」

|   | Ovid®                                                                                                    |                                       |                                             | マイアカウント JB                                                                                                    | 管理 サポート&トレ                                   | ーニング へルコ                       | ブ 機関ログイン名:           | SWKH Φ Borys Diakonow | rs Kluwer<br>ログオフ |
|---|----------------------------------------------------------------------------------------------------|---------------------------------------|---------------------------------------------|----------------------------------------------------------------------------------------------------|----------------------------------------------|--------------------------------|----------------------|-----------------------|-------------------|
|   | 検索 ジャーナル                                                                                                    | ブック                                   | マルチメディア                                     | マイワークスペ                                                                                                    | ニス リンク▼                                      | OvidMD                         | EBP ツール <del>・</del> | モバイル                  |                   |
|   | 保存検索式名                                                                                                    | -1-2-2-1-                             |                                             | タイプ<br>Auto A                                                                                                    | Alert (SDI)                                  | 保存                             |                      |                       |                   |
|   | Auto Alert (SDI)の説明                                                                                                    |                                       |                                             |                                                                                                    |                                              |                                |                      |                       |                   |
|   | <ul> <li>配信スケジュールオブション</li> <li>データベース更新時[?]</li> <li>四半期毎</li> <li>毎月 - 次の日: 1 ∨</li> <li>隔週 - 曜日: 月曜日 ∨</li> <li>毎週 - 曜日: 月曜日 ∨</li> <li>毎週 - 曜日: 月曜日 ∨</li> </ul> | ]<br>]<br>:含める                        |                                             |                                                                                                    | 重視除去オブ<br>✓ 120日                             | /ā)∕<br>▼                      |                      |                       |                   |
| { | 配信オブション<br>■電子メール<br>■RSS<br>■マイブロジェクト<br>■子メール RSS<br>電子メール アドレスと件名<br>複数の電子メール アドレスは、<br>受信者の電子メール アドレス<br>電子メールの件名:                                               | マイプ<br>カンマで屋<br>borys.dia<br>OvidSP ネ | コジェクト<br>切ります。アドレス<br>konow@wolters<br>検索結果 | <i>聞にはスペースを使用</i><br><luwer.col< th=""><th><i>しないでください。</i></th><th></th><th></th><th></th><th></th></luwer.col<> | <i>しないでください。</i>                             |                                |                      |                       |                   |
|   | <b>電子メール オブション</b><br>● インライン ○ 添付ファイルとして<br>(Ovid 結果フォーマットの)                                                                                                    | )み)                                   |                                             |                                                                                                    | 出力のタイプ<br>〇 HTML (O<br>④ ASCII<br>〇 EXCEL (0 | vid 結果フォーマ<br>Ovid Result Forr | ットのみ)<br>nat only)   |                       |                   |

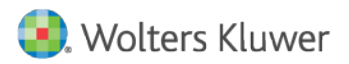

## Ovid<sup>®</sup>PsycINFO:「マイアラート」例①

| To:<br>Cc:                 |  |
|----------------------------|--|
| CG                         |  |
| Subject: Ovid Results Auto |  |

#### Total documents retrieved: 6

#### **Results Generated From:**

Ovid MEDLINE(R) In-Process & Other Non-Indexed Citations and Ovid MEDLINE(R) <1946 to Present> Ovid MEDLINE(R) Corrections (updates since 2015-09-08)
Ovid MEDLINE(R) In-Process & Other Non-Indexed Citations and Ovid MEDLINE(R) <1946 to Present> Ovid MEDLINE(R) <2011 to September Week 1 2015> (updates since 2015-09-08)
Ovid MEDLINE(R) In-Process & Other Non-Indexed Citations and Ovid MEDLINE(R) <1946 to Present> Ovid MEDLINE(R) In-Process & Other Non-Indexed Citations and Ovid MEDLINE(R) <1946 to Present> Ovid MEDLINE(R) In-Process & Other Non-Indexed Citations <September 09, 2015> (updates since 2015-09-08)
Deduplicated against past 120 days of results.

#### Result Set

Citation 1. Unique Identifier 24774748 Record Owner From MEDLINE, a database of the U.S. National Library of Medicine. Status MEDLINE Authors Bonelli M; Goschl L; Bluml S; Karonitsch T; Steiner CW; Steiner G; Smolen JS; Scheinecker C; . Authors Full Name Bonelli, Michael; Goschl, Lisa; Bluml, Stephan; Karonitsch, Thomas; Steiner, Carl-Walter; Steiner, Gunter; Smolen, Josef S; Scheinecker, Clemens; . Title

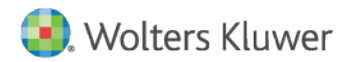

## Ovid<sup>®</sup>PsycINFO:「マイアラート」例②

| Ovid®              |       |              | マイアカウント 1月 修理 サポートたトレーニング ムルブ 検明ログインタ・WKH の F                                                                                                   | Wolters Kluwer         |
|--------------------|-------|--------------|----------------------------------------------------------------------------------------------------|------------------------|
|                    |       |              |                                                                                                    | orys blakenow H 2 43 2 |
| 検索 ジャーナル           | ブック   | マルチメディス      | ァ <mark>マイワークスペース</mark> リンク▼ OvidMD EBP ツール ▼                                                                                                  |                        |
|                    |       |              | マイプロジェクト   保存検索式とアラート   マイ電子目次                                                                                                    |                        |
| 入力した語句を検索しま        | ġ -   | 🔍 すべてのプロ     | ジェクト 🔽 検索                                                                                                    |                        |
| ゴロジェクトの普通          |       | 高揚作          | Head/Neck Trauma ( 現集 1 問題 )                                                                                                    |                        |
| 名前                 | アイテム  | 修正日 🔺        |                                                                                                    |                        |
| 📧 Project X        | 4     | 2015-Sep-30  |                                                                                                    |                        |
| Systematic Reviews | 項目な!. | 2015-Nov-02  | 26 フォルダー 12 アイテム                                                                                                    |                        |
| E Hashimoto        | 5     | 2015 Nov 17  |                                                                                                    | 山、 🐻 エクフポート 💙 削除       |
| Tashinoto          | 5     | 2013-1109-17 |                                                                                                    |                        |
| Visible Body       | 項目なし  | 2015-Nov-19  | 並べ替え条件: ✓ 10ページごと ✓                                                                                                    | 12 🗸 🕨                 |
| New Research 2016  | 10    | 2016-Mar-25  |                                                                                                    |                        |
| C SUHS             | 1     | 2016-May-09  | 1. Individualised cognitive functional therapy compared with a combined exercise                                                                | 抄録リンク                  |
| OvidMD Saved Items | 1     | 2016-May-12  | and pain education class for patients with non-specific chronic low back pain:<br>study protocol for a multicentre randomised controlled trial. | フル レコードの表示             |
| 🔄 Head/Neck Trauma | 12    | 2016-May-12  | O'Keeffe M; Purtill H; Kennedy N; O'Sullivan P; Dankaerts W; Tighe A; Allworthy L;                                                              |                        |
| Brain Concussio    | 2     | 2015-Oct-22  | Dolan L; Bargary N; O'Sullivan K.                                                                                                    | ■、類似する文献の検索            |
| 🛅 Brain Concussio  | 2     | 2015-Nov-06  | BMJ Open. 5(6):e007156, 2015.<br>Llournal Articla, Multicanter, Study, Pandamized Controlled Trial, Pasaarch Support.                           | うり用ス開ルワリス系             |
| 🛅 Brain Concussio  | 3     | 2015-Nov-17  | [Journal Anticle. Inductement Study: Randomized Controlled That. Research Support,<br>Non-U.S. Gov't]                                           | Full Text              |
| Brain Concussio    | 3     | 2015-Nov-25  | UI: 26033941                                                                                                    | Open Access            |
| 📔 Brain Concussio  | 2     | 2015-Nov-27  | Authors Full Manag                                                                                                    | Document Delivery      |
| 🔄 Brain Concussio  | 10    | 2015-Dec-18  | Autnors Full Name<br>O'Keeffe Mary: Purtill Helen: Kennedy Norelee: O'Sullivan Peter:                                                           | Bibliographic Links    |
| 🔚 Brain Concussio  | 4     | 2015-Dec-19  | Dankaerts, Wim; Tighe, Aidan; Allworthy, Lars; Dolan, Louise; Bargary,                                                                          |                        |
| 📔 Brain Concussio  | 2     | 2015-Dec-24  | Norma; O'Sullivan, Kieran.                                                                                                    |                        |
| Brain Concussio    | 4     | 2015-Dec-30  | ▶ 抄称の表示                                                                                                    |                        |
| Brain Concussio    | 3     | 2015-Dec-31  | - 注釈                                                                                                    |                        |
| 🔚 Brain Concussio  | 3     | 2016-Jan-05  |                                                                                                    |                        |
| 🔄 Brain Concussio  | 2     | 2016-Jan-06  | 2. Chinese massage combined with core stability exercises for nonspecific low                                                                   | が斜い方                   |
| 🔚 Brain Concussio  | 3     | 2016-Jan-29  | back pain: a randomized controlled trial.                                                                                                    | 129m9222<br>フル レコードの表示 |
| Brain Concussio    | 4     | 2016-Feb-06  | Zhang Y; Tang S; Chen G; Liu Y.                                                                                                    |                        |
| Brain Concussio    | 6     | 2016-Feb-11  | Complementary Therapies in Medicine. 23(1):1-6, 2015 Feb.                                                                                       | ■、類似する文献の検索            |
| Brain Concussio    | 3     | 2016-Feb-18  | [Journal Article. Randomized Controlled Trial]                                                                                                  | 引用文献の検索                |

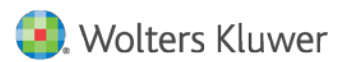

### Ovid<sup>®</sup>PsycINFO:上級検索モード

| Ovid®                                                  | マイ アカウント サポート&トレーニング                                                                                                    | Wolters Kluwer ベルプ        |
|--------------------------------------------------------|----------------------------------------------------------------------------------------------------|---------------------------|
| 検索 ジャーナル                                               | ブック マルチメディア マイ ワークスペース モバイル                                                                                                    |                           |
| ▶ 検索履歴 (0)                                             |                                                                                                    | 保存された検索式の表示               |
| 基本検索   書誌事項-<br>選択された1 情報<br>① PsycINFO 18             | −括検索 検索ツール フィールド指定検索 <b>上級検索</b>  マルチフィール <br>報源   <u>隠す   変更する</u><br>1806 to May Week 1 2018                                                                                                    | ド検索                       |
| キーワードまたはフレー<br>ズ (トランケーションには<br>*または \$) を入力してく<br>ださい | <ul> <li>● キーワード</li> <li>● 著者</li> <li>● タイトル</li> <li>● ジャーナル</li> <li>◆ 絞り込み</li> <li>(クリッ</li> <li>● マルチメディアを含める</li> <li>● 入力した語句を統制索引語に<br/>クして折りたたむ)</li> </ul>                                    | 検索<br>こマッピングします           |
|                                                        | Full Text       PsycARTICLES Journals       All Journals         Latest Update       Human       English Langua         Abstracts       Test DOI       Open Access         Impact Statement       Feature | age                       |
|                                                        | Publication Year     ・     上級検索モードでは                                                                                                    | は、入力語を統制語に誘<br>機能が利用できます。 |
|                                                        |                                                                                                    |                           |

演習用検索キーワード: depression

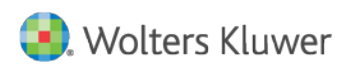

# Ovid<sup>®</sup>PsycINFO:統制索引語マッピング

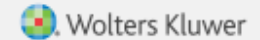

マイアカウント サポート&トレーニング ヘルプ 🖕 フィードバック ログオフ

#### 検索 ジャーナル ブック マルチメディア マイ ワークスペース モバイル

次の統制索引語(複数)にマッピングされた語句:

thesaurus 内の、上位および下位の語句を表示するには、当該統制索引語をクリックします。

 ・ 選択したすべての語句は、より狭義の語句もすべて含まれるように、自動的にエクスプロードされます。エクスプロードなしで語句を選択するには、該当する語句の [エクスプロード] チェックボックスのチェックをはずします。

Term mapped through permuted index

Ovid®

選択項目と組み合わせる: OR ▼

続行

| 選択 | 統制索引語                             | 自動エクスプロード | フォーカス | スコープ |
|----|-----------------------------------|-----------|-------|------|
|    | ATYPICAL DEPRESSION               |           |       | 0    |
|    | BECK DEPRESSION INVENTORY         |           |       |      |
|    | "DEPRESSION (EMOTION)"            |           |       |      |
|    | LATE LIFE DEPRESSION              |           |       |      |
|    | "LONG-TERM DEPRESSION (NEURONAL)" |           |       |      |
|    | MAJOR DEPRESSION                  |           |       |      |
|    | POSTPARTUM DEPRESSION             |           |       |      |
|    | RECURRENT DEPRESSION              |           |       |      |
|    | TREATMENT RESISTANT DEPRESSION    |           |       |      |
|    | depression.mp. フリー キーワードとして検索     |           |       |      |

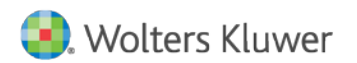

### Ovid®PsycINFO:統制索引語・シソーラス

| צי |         |                             |      |       |       |         |            |                      |
|----|---------|-----------------------------|------|-------|-------|---------|------------|----------------------|
|    | ーラフ     | く対象 Major Depress           | ion  |       |       |         | デー         | タベース名: <b>PsyclN</b> |
| 訳項 | 目と組る    | み合わせる: OR ▼                 | 続行   |       |       |         |            |                      |
| 語句 | の選択     | 統制索引                        | 語    | ヒット件数 |       | エクスプロード | フォーカス      | スコープ ノート             |
|    | [リスト肉   | で後に戻る]                      |      |       |       |         |            |                      |
|    | Mainstr | eaming 🔻                    |      |       | 614   |         |            |                      |
|    | Mainstr | eaming (Educational) 🔻      |      | 6     | 6117  |         |            |                      |
|    | Mainter | nance Stage 🔻               |      |       |       |         |            |                      |
|    | Mainter | nance Therapy 🔻             |      |       | 1105  |         |            |                      |
| •  | Major [ | Depression                  |      | 110   | )409  |         |            | 0                    |
|    | [Use    | d For]                      |      |       |       | ·····   | $\bigcirc$ |                      |
|    |         | Agitated Depression         |      |       |       |         |            |                      |
|    |         | Depressive Reaction (Neuron | tic) |       |       |         |            |                      |
|    |         | Dysphoria                   |      |       |       |         |            |                      |
|    |         | Melancholia                 |      |       |       |         |            |                      |
|    |         | Neurotic Depressive Reactio | n    |       |       |         |            |                      |
|    |         | Psychotic Depressive Reacti | on   |       |       |         |            |                      |
|    |         | Unipolar Depression         |      |       |       |         |            |                      |
|    | [Broa   | ader Terms]                 |      |       |       |         |            |                      |
|    |         | Affective Disorders         |      | 13    | \$307 |         |            | 0                    |
|    | [Nari   | rower Terms]                |      |       |       |         |            |                      |
|    |         | Anaclitic Depression        |      |       | 58    |         |            |                      |
|    |         | Dysthymic Disorder          |      | 1     | 462   |         |            | 0                    |
|    |         | Endogenous Depression       |      | 1     | 237   |         |            | 0                    |
|    |         | Late Life Depression        |      |       | 548   |         |            | 0                    |
|    |         | Postpartum Depression       |      | 4     | 199   |         |            | 0                    |
|    |         | Reactive Depression         |      |       | 298   |         |            | 0                    |
|    |         | Recurrent Depression        |      |       | 747   |         |            | 0                    |
|    |         | Treatment Resistant Depress | sion |       | 1978  |         |            | 0                    |
|    | [Ref    | ated Terrist                |      |       |       |         |            |                      |
|    |         | Atypical Depression         |      |       | 190   |         |            | 0                    |
|    |         | Bipolar Disorder [+NT]      |      | 24    | 4835  |         |            | 0                    |
|    |         |                             |      | -     |       |         |            | <u> </u>             |

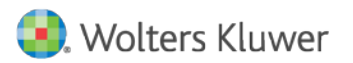

### Ovid®PsycINFO:一般検索•exp検索•\*検索

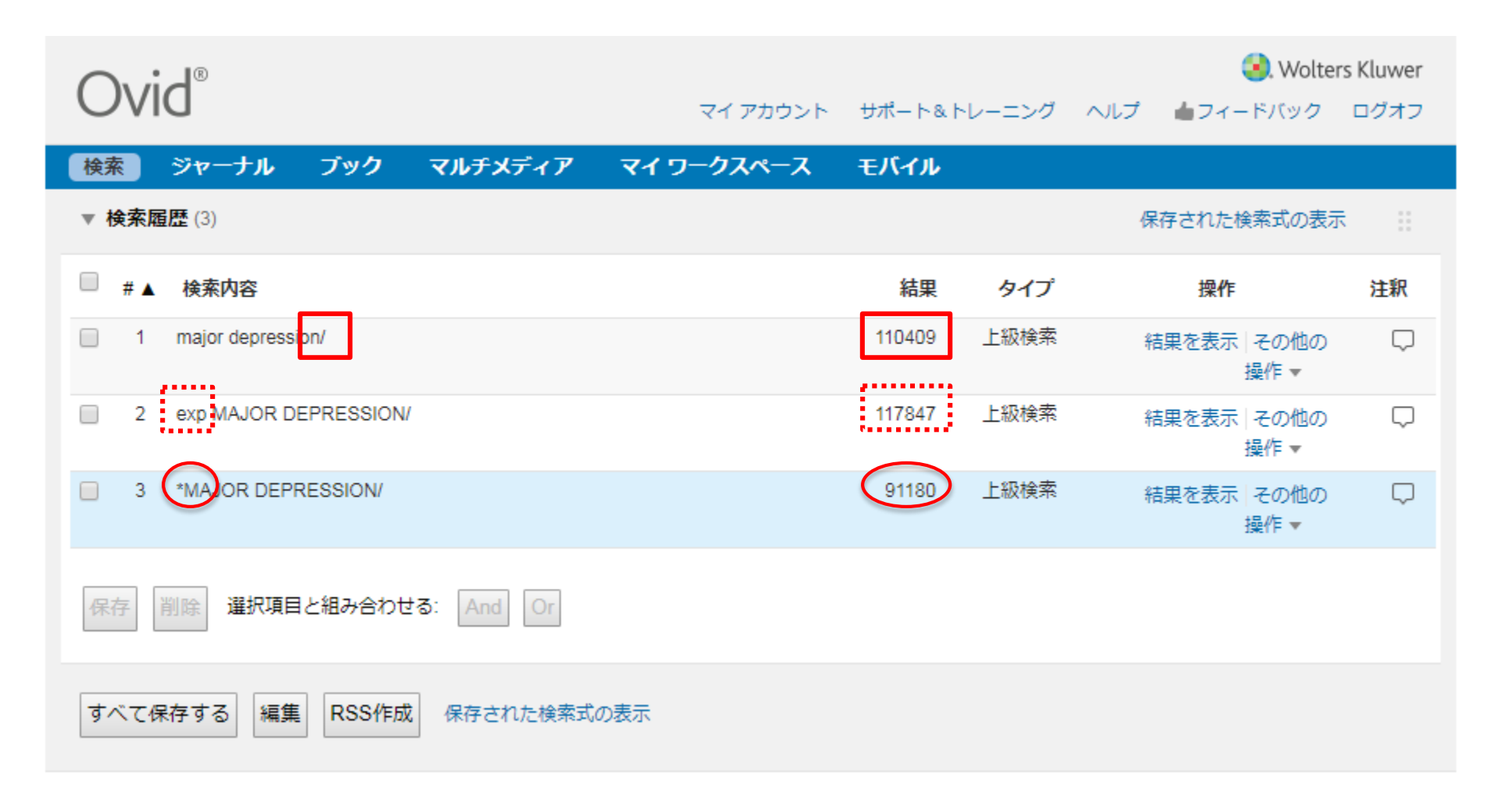

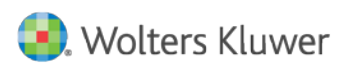

### Ovid<sup>®</sup>PsycINFO: 複合語(フレーズ)検索

| Ovid®                                                   |                                                                                                    | マイ アカウント                                                                   | サポート&トレーニング ヘルプ                                                                 | € Wolters Kluwer<br>▲フィードバック ログオフ |
|---------------------------------------------------------|----------------------------------------------------------------------------------------------------|----------------------------------------------------------------------------|---------------------------------------------------------------------------------|-----------------------------------|
| 検索 ジャーナル                                                | ブック マルチメディア                                                                                                    | マイ ワークスペース                                                                 | モバイル                                                                            |                                   |
| ▶ 検索履歴 (3)                                              |                                                                                                    |                                                                            | 保                                                                               | 存された検索式の表示                        |
| 基本検索   書誌事項-<br>選択された1 情報                               | -括検索 検索ツール フ<br>蹠  <u>隠す↓変更する</u>                                                                                                    | マールド指定検索 上級                                                                | <b>検索  </b> マルチフィールド検索                                                          |                                   |
| PsycINFO 18                                             | 806 to May Week 1 2018                                                                                                    |                                                                            |                                                                                 |                                   |
| キーワードまたはフレー<br>ズ (トランケーションには<br>* または \$) を入力してく<br>ださい | <ul> <li>● キーワード</li> <li>● 著者</li> <li>● recognition memory</li> <li>▼ 絞り込み</li> <li>(クリッ</li> <li>○ て<br/>うして折りたた<br/>む)</li> </ul> | タイトル <sup>©</sup> ジャーナル<br>マルチメディアを含める <b>ア</b> ノ                          | 検索<br>、力した語句を統制索引語にマッピン                                                         | グします                              |
|                                                         | Full Text<br>Latest Update<br>Abstracts<br>Impact Statement                                                                           | <ul> <li>PsycARTICLES Journals</li> <li>Human</li> <li>Test DOI</li> </ul> | <ul> <li>All Journals</li> <li>English Language</li> <li>Open Access</li> </ul> |                                   |
|                                                         | Publication Year -<br>校り込み条件 - 詳細 校り                                                                                                  | <ul> <li>▼ - ▼</li> <li>込み条件の編集</li> </ul>                                 |                                                                                 |                                   |

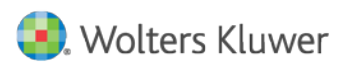

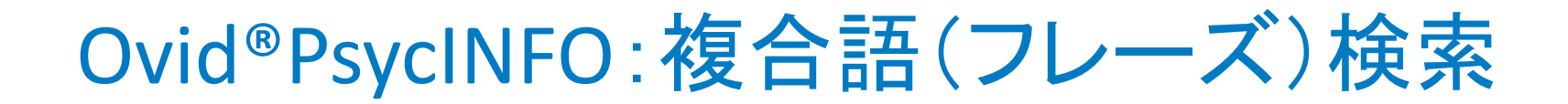

| 選択項目と組み合わせる: | OR | • | 続行 |
|--------------|----|---|----|
|              |    |   |    |

| 選択 | 統制索引語                                         | 自動エクスプロード | フォーカス | スコープ |
|----|-----------------------------------------------|-----------|-------|------|
|    | Memory                                        |           |       | 0    |
|    | "Recognition (Learning)"                      |           |       | 0    |
|    | Hippocampus                                   |           |       | 0    |
|    | Object Recognition                            |           |       | 0    |
|    | Rats                                          |           |       | 0    |
|    | Temporal Lobe                                 |           |       | 0    |
|    | Familiarity                                   |           |       | 0    |
|    | Human Information Storage                     |           |       | 0    |
|    | Face Perception                               |           |       | 0    |
|    | "Signal Detection (Perception)"               |           |       | 0    |
|    | Evoked Potentials                             |           |       | 0    |
|    | Episodic Memory                               |           |       | 0    |
|    | "Recall (Learning)"                           |           |       | 0    |
|    | Amnesia                                       |           |       | 0    |
|    | Cognitive Impairment                          |           |       | 0    |
|    | recognition memory.mp. フリー キーワードとして <i>検索</i> |           |       |      |

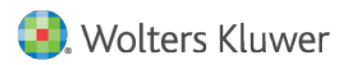

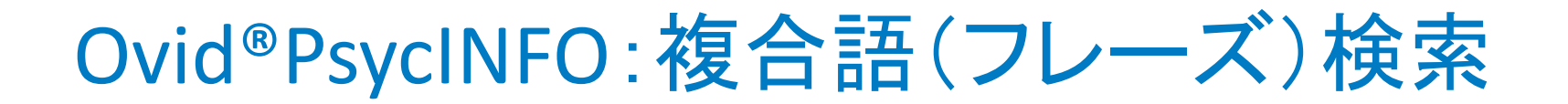

| Ovid <sup>®</sup>                                                                                                    | サポート&ト | レーニング | Q. Wolters ヘルプ ▲フィードバック | Kluwer<br>ログオフ |
|----------------------------------------------------------------------------------------------------|--------|-------|-------------------------|----------------|
| 検索 ジャーナル ブック マルチメディア マイワークスペース                                                                                                   | モバイル   |       |                         |                |
| ▼ 検索履歴 (2)                                                                                                    |        |       | 保存された検索式の表示             | <br>           |
| □ #▲ 検索内容                                                                                                    | 結果     | タイプ   | 操作                      | 注釈             |
| 1 recognition memory.mp.                                                                                                    | 8500   | 上級検索  | 結果を表示   その他の<br>操作 ▼    | $\Box$         |
| 2 "recognition memory".mp. [mp=title, abstract, heading word, table of contents, key concepts, original title, tests & measures] | 8500   | 上級検索  | 結果を表示 その他の<br>操作 ▼      | $\Box$         |
| 保存 削除 選択項目と組み合わせる: And Or                                                                                                    |        |       |                         |                |
| すべて保存する 編集 RSS作成 保存された検索式の表示                                                                                                    |        |       |                         |                |

### .mp= 'multi-purpose'

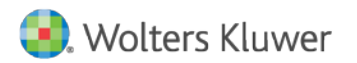

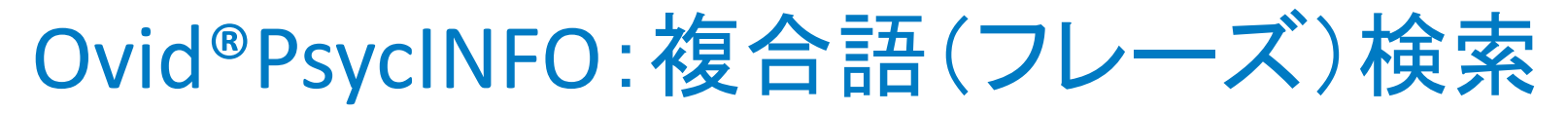

Ovid®の「ストップワード」= インビジブル

and, as, by, for, from, in, is, not, of, on, or, that, the, this, to, use, was, were, with

選択項目と組み合わせる: OR ▼ 続行

| 選択 | 統制索引       | a<br>a                                                                                                    | 自動エクスフ | パロード   | フォーカス                                | スコープ                      |
|----|------------|----------------------------------------------------------------------------------------------------|--------|--------|--------------------------------------|---------------------------|
|    | "Quality o | f Life"                                                                                                    |        |        |                                      | 0                         |
|    | quality of | life.mp. フリー キーワードとして <i>検索</i>                                                                                              |        |        |                                      |                           |
|    | Ovi        | ש פאר דער די איז איז איז ש<br>דער די איז איז איז איז איז איז איז איז איז אי                                                  | サポート&ト | ・レーニング | <b>()</b> . W<br>ヘルプ <b>(</b> フィードバッ | /olters Kluwer<br>ック ログオフ |
|    | 検索         | ジャーナル ブック マルチメディア マイワークスペース                                                                                                  | モバイル   |        |                                      |                           |
|    | ▼ 検索履      | 琵 (4)                                                                                                    |        |        | 保存された検索式の                            | の表示 🔡                     |
|    | □ #▲       | 検索内容                                                                                                    | 結果     | タイプ    | 操作                                   | 注釈                        |
|    | 1          | "Quality of Life"/                                                                                                    | 36659  | 上級検索   | 結果を表示   その作<br>操作 ▼                  | 14の 🖓                     |
|    | 2          | quality of life.mp. [mp=title, abstract, heading word, table of contents, key<br>concepts, original title, tests & measures] | 67521  | 上級検索   | 結果を表示   その作<br>操作 🔻                  | 地の 💭                      |
|    | 3          | 2 not 1                                                                                                    | 30862  | 上級検索   | 結果を表示   その作<br>操作 🔹                  | 12の 💭                     |
|    | 4          | "quality of fe".p.p. [mp=title, abstract, heading word, table of contents, key                                               | 67521  | 上級検索   | 結果を表示しその化                            | 也の 🗘                      |

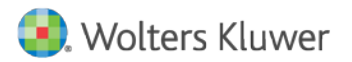

### Ovid<sup>®</sup>PsycINFO: 検索結果の組み合わせ

| Ovid®                                                                                                 |                      |        |       | 氢. Wolters           | s Kluwer |
|----------------------------------------------------------------------------------------------------|----------------------|--------|-------|----------------------|----------|
| OVID                                                                                                  | マイ アカウント             | サポート&ト | レーニング | ヘルプ 🍐フィードバック         | ログオフ     |
| 検索 ジャーナル ブック マルチメディア                                                                                  | マイワークスペース            | モバイル   |       |                      |          |
| ▼ 検索履歴 (3)                                                                                            |                      |        |       | 保存された検索式の表示          |          |
| ■ #▲ 検索内容                                                                                             |                      | 結果     | タイプ   | 操作                   | 注釈       |
| I exp MAJOR DEPRESSION/                                                                               |                      | 117847 | 上級検索  | 結果を表示   その他の<br>操作 ▼ | $\Box$   |
| Quality of life.mp. [mp=title, abstract, heading word, ta concepts, original title, tests & measures] | ble of contents, key | 67521  | 上級検索  | 結果を表示   その他の<br>操作 ▼ | $\Box$   |
| 3 1 and 2                                                                                             |                      | 5211   | 上級検索  | 結果を表示   その他の<br>操作 ▼ | $\Box$   |
| 保存 削除 選択項目と組み合わせる And Or                                                                              |                      |        |       |                      |          |
| すべて保存する 編集 RSS作成 保存された検索式の                                                                            | 表示                   |        |       |                      |          |

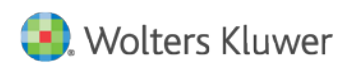

## Ovid<sup>®</sup>PsycINFO:データベースの切り替え

| Ovid®                             |                                              |                            |                                                                    |                                         | ++                          |                         | 💽. Wolte         | ers Kluwer        |
|-----------------------------------|----------------------------------------------|----------------------------|--------------------------------------------------------------------|-----------------------------------------|-----------------------------|-------------------------|------------------|-------------------|
|                                   | -                                            |                            |                                                                    |                                         | 57-1410-200                 |                         | 24-17(99         | 0949              |
| 検察シャーナル                           | フック                                          | マルナメティア                    | マイワークスペース                                                          | モハイル                                    |                             |                         |                  |                   |
| ▶ 検索履歴 (3)                        |                                              |                            |                                                                    |                                         |                             | 保存さ                     | れた検索式の表          | 示 ::              |
|                                   |                                              |                            |                                                                    |                                         |                             |                         |                  |                   |
| 基本検索 書誌事項-                        | 括検索                                          | 検索ツール フィ                   | ールド指定検索                                                            | 吸検索   マルチフィー                            | ルド検索                        |                         |                  |                   |
| 選択された1 情報                         | <mark>服源 <u>隠す</u> 2</mark><br>806 to May We | <u>変更する</u><br>sek 1 2018  |                                                                    |                                         |                             |                         |                  |                   |
| キーワードまたはフレー                       | ◉ ‡−ワ-                                       | -ド ◎ 著者 ◎ タ                | イトル ◎ ジャーナル                                                        |                                         |                             |                         |                  |                   |
| ズ (トランケーションには<br>* または \$) を入力してく |                                              |                            |                                                                    |                                         | 検索                          |                         |                  |                   |
| ださい                               | ▶ 絞り込み<br>展開)                                | ▶ (クリックして                  | □ マルチメディアを含め                                                       | る 🔲 入力した語句を紛                            | 制索引語にマッピングしま                | ĘŢ                      |                  |                   |
|                                   |                                              |                            |                                                                    |                                         |                             | いたや赤オフィー                | 11 1/21-20751-1- | ** ****           |
| <b>☆</b> オフ                       | プション 🖪                                       |                            |                                                                    | Ovid CA-                                |                             | ツを使糸りるに                 | は、火に移動しる         | 5.9 <u>基本使来</u> . |
| ▼ 検索情報                            |                                              |                            |                                                                    | 🖨 印刷 🕞 重                                | 子メール 🕫 エクスポー                | ト 🗟+マイブ                 | ロジェクト 👒 🤅        | <b>暹択を維持</b>      |
| 直近の検索:                            |                                              | 🗌 すべて 🛛 範                  | 選択した結果を決                                                           | 消去 = =                                  | ■ 10ページご                    | ٤ • 1                   | 移動 ×             | 次へ、               |
| 1 and 2                           |                                              |                            |                                                                    |                                         |                             |                         |                  |                   |
| 使用した検索語句:                         |                                              | 1. Depression<br>ProFamili | on in relatives <mark>of</mark> patier<br>le Program. [French]. [l | nts with schizophrenia:<br>References]. | 8-month longitudinal (      | outcome <mark>of</mark> | 抄録リンク<br>フル レコー  | ドの表示              |
| major depression                  |                                              | Valladier, E               | ; Willard, D; Romo, L; Hode                                        | e, Y; Morvan, Y.                        |                             |                         |                  |                   |
| of                                |                                              | L'Encephal                 | e: Revue de psychiatrie clir                                       | nique biologique et therapeu            | tique. Vol.44(2), 2018, pp. | 128-133.                | 🔍 類似する:          | 文献の検索             |
| quality                           |                                              | [Journal; Pe               | eer Reviewed Journal]                                              |                                         |                             |                         |                  |                   |
| 検索結果:<br>5211 テキストの結果             |                                              | Year of Pul                | blication                                                          |                                         |                             |                         |                  |                   |
| 並べ基え条件:                           |                                              | Publication                | n Month/Season                                                     |                                         |                             |                         |                  |                   |
| -                                 | T                                            | Apr                        |                                                                    |                                         |                             |                         |                  |                   |
| 表示のカスタマイズ                         |                                              | ▶抄録の表                      | 示 🔜 + マイ プロジェク                                                     | 7ト 🔜 + 注釈                               |                             |                         |                  |                   |

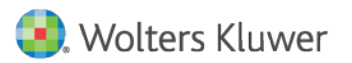

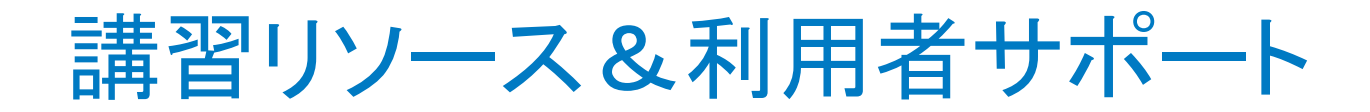

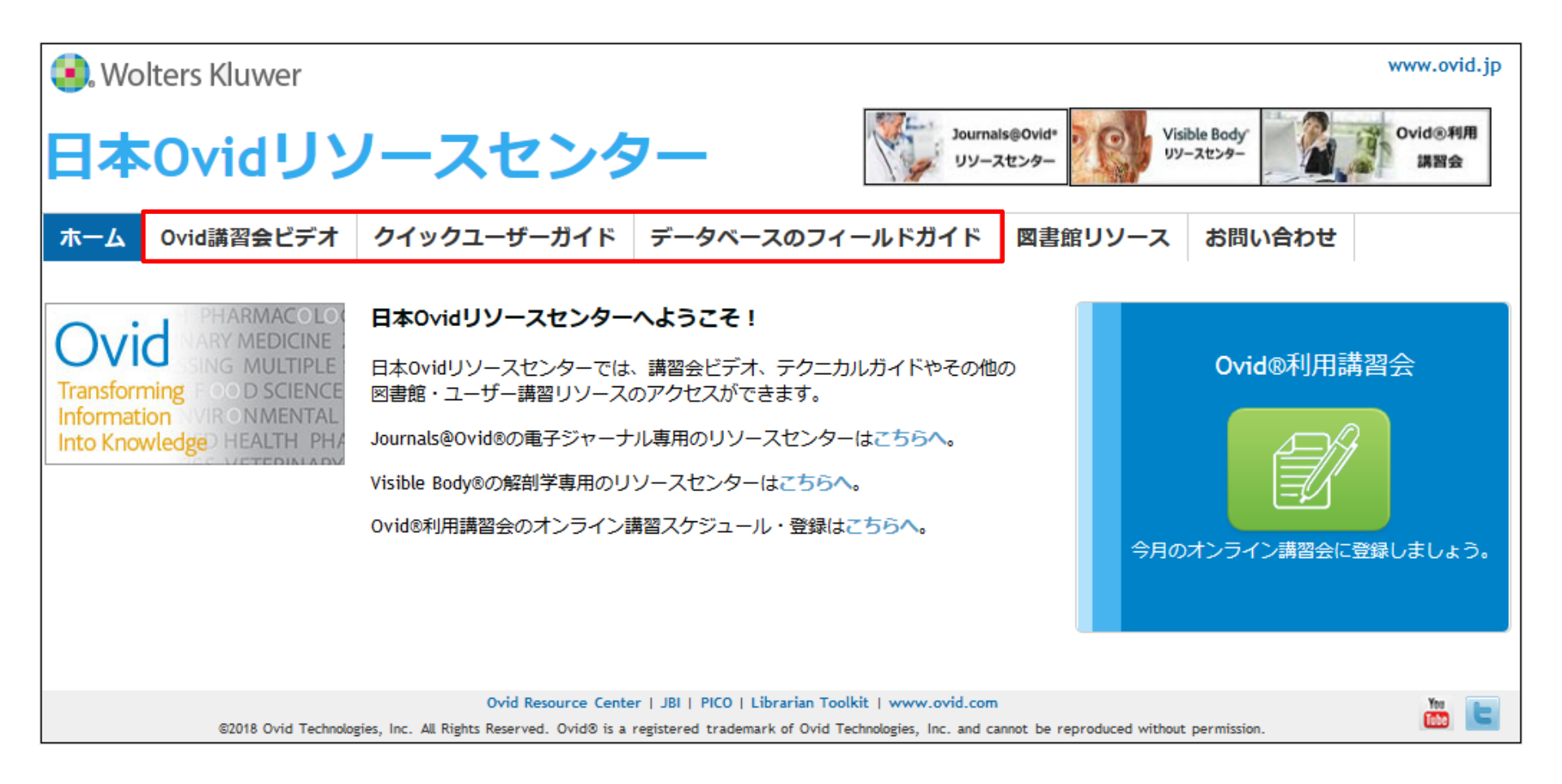

http://access.ovid.com/training/ja/

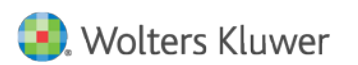

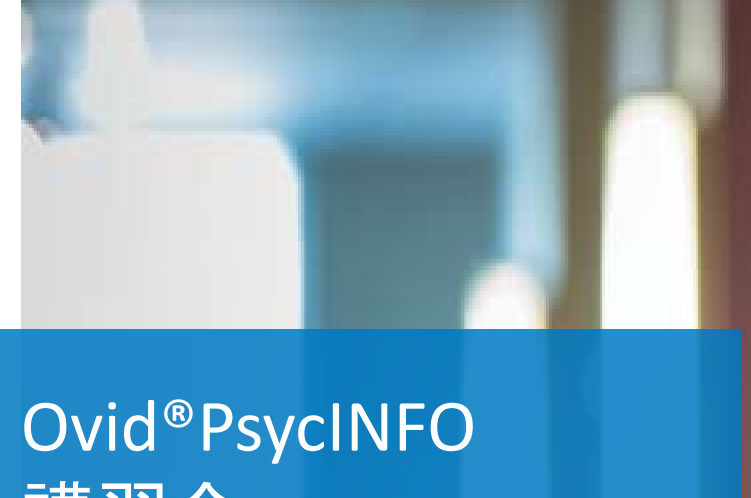

# 講習会

ディアコノ ボリス

2018年

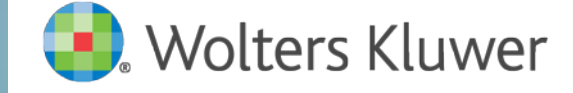